คู่มือการใช้งาน Google Classroom สำหรับอาจารย์

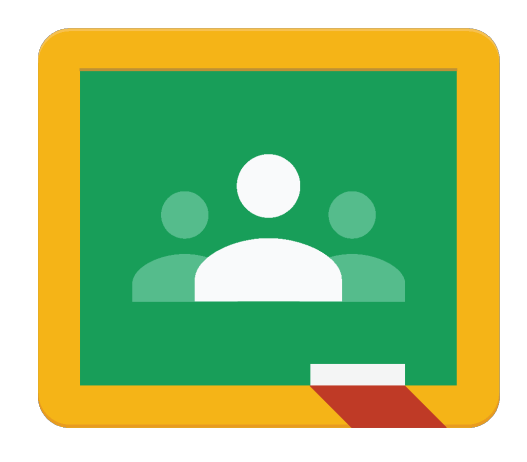

# สารบัญ

| การสร้างชั้นเรียนใน Google Classroom                | 1  |
|-----------------------------------------------------|----|
| ขั้นตอนการสร้างชั้นเรียน                            | 1  |
| การจัดการชั้นเรียน                                  | 4  |
| การเพิ่มอาจารย์และนักศึกษาเข้าสู่ชั้นเรียน          | 5  |
| การเพิ่มนักศึกษาเข้าสู่ชั้นเรียน                    | 5  |
| การส่ง Class Code ให้นักศึกษาเพื่อเข้าร่วมชั้นเรียน | 5  |
| การ Invite Student ด้วยอีเมล                        | 6  |
| การลบนักศึกษาออกจากชั้นเรียน                        | 7  |
| การเพิ่มอาจารย์เข้าสู่ชั้นเรียน                     | 9  |
| การลบอาจารย์จากชั้นเรียน                            |    |
| การสื่อสารกับนักศึกษา                               | 11 |
| การสื่อสารด้วยแท็บ Stream                           |    |
| การสร้าง Meet Link                                  |    |
| การมอบหมายงานให้นักศึกษา                            |    |
| การสร้างงานเพื่อมอบหมายให้แก่นักศึกษา               | 15 |
| การกำหนดช่วงระยะเวลาในการส่งงาน                     | 17 |
| การแก้ไขงาน                                         |    |
| การลบงานที่โพสต์แล้ว                                |    |
| การตรวจและให้คะแนนงานนักศึกษา                       |    |
| การตรวจงานของนักศึกษา                               | 20 |
| การให้คะแนนงาน                                      | 21 |
| การแก้ไขคะแนน                                       | 21 |

| การส่งงานคืนนักศึกษา                                                  | 22         |
|-----------------------------------------------------------------------|------------|
| การทำเครื่องหมายว่าตรวจสอบแล้ว                                        | 23         |
| การส่งคะแนนออกเป็นไฟล์ CSV                                            | 23         |
| การส่งอีเมลถึงนักศึกษา                                                | 24         |
| การสร้างนัดหมาย                                                       | 25         |
| ขั้นตอนการสร้างนัดหมาย                                                | 25         |
| การเข้าสู่นัดหมาย                                                     | 27         |
| การใช้งาน Video Conference ด้วย Google Meet                           | 28         |
| การเตรียมอีเมลของนักศึกษาในชั้นเรียน                                  | 28         |
| การนัดหมายด้วย Google Calendar                                        | 30         |
| การใช้งาน Google Meet ผ่านการนัดหมายด้วย Google Calendar              | 32         |
| การเพิ่มผู้ใช้เข้า Video Conference                                   | <u>3</u> 3 |
| การแชร์หน้าจอ                                                         |            |
| การสื่อสารผ่านข้อความ                                                 |            |
| การออกจากการประชุม การปิดภาพ และปิดเสียง                              |            |
| การเช็คชื่อนักศึกษา                                                   |            |
| การเซ็คชื่อผ่าน Application Google Classroom                          | 38         |
| การประยุกต์ใช้ Quiz Assignment สร้างฟอร์มเช็คชื่อ                     | 43         |
| การนำคะแนนเข้า Grading System                                         | 46         |
| Export ไฟล์ excel จาก Grading System เพื่อเป็นไฟล์ต้นฉบับ             | 46         |
| จัดทำไฟล์กรอกคะแนนให้เหมาะสม และสามารถใช้สรุปผลไปกรอกในไฟล์ต้นฉบับได้ | 48         |
| การ Import คะแนนเข้าสู่ Grading System                                |            |

## การสร้างชั้นเรียนใน Google Classroom

Google Classroom นั้นถูกออกแบบมาเพื่อให้อาจารย์สามารถสื่อสาร สร้าง ตรวจ เก็บ และให้คะแนนของ นักศึกษาได้อย่างง่ายดาย โดยไม่สิ้นเปลืองกระดาษ และระบบจะทำงานได้อย่างสมบูรณ์ที่สุด หากอาจารย์และนักศึกษามี Account ในโดเมนเดียวกัน

ปัจจุบัน Account ของอาจารย์จะอยู่บนโดเมน bu.ac.th ส่วนนักศึกษาจะอยู่บนโดเมน bumail.net การที่ อาจารย์และนักศึกษาอยู่ต่างโดเมนกันมีผลทำให้ใช้งานบางฟังก์ชั่นของ Google Classroom ได้ไม่สมบูรณ์ ดังนั้น เพื่อ การใช้งานที่สมบูรณ์ที่สุด จึงขอแนะนำให้อาจารย์แจ้งความจำนงค์เพื่อขอสร้าง Account เพิ่มอีก 1 ชุดที่เป็นโดเมน bumail.net เช่น Account เดิมคือ <u>lakbu.a@bu.ac.th</u> ท่านก็จะได้ Account อีก 1 ชุดคือ <u>lakbu@bumail.net เพียง</u> แค่แจ้งความจำนงค์มาที่

อีเมล : <u>adul.y@bu.ac.th</u>

หัวเรื่อง : ขอสร้าง Account bumail.net

เนื้อความ : ขอสร้าง Account bumail.net เพื่อใช้ในการเรียนการสอนด้วย Google Classroom โดย Account ที่ต้องการ คือ lakbu@bumail.net

เพียงเท่านี้ทีม Admin จะสร้าง Account ให้ท่านสร้างแจ้งวิธีการเปิดการใช้งานและการตั้ง Password มาให้ผ่านทาง อีเมล

# ขั้นตอนการสร้างชั้นเรียน

- 1. Sign in เข้าสู่ระบบของ Google โดยไปที่ URL <u>https://www.google.com/</u>
- 2. Sign in ด้วย Account ของท่าน

| Google                | e          |
|-----------------------|------------|
| bumail02              | 2 BU       |
| b bumail02@bun        | nail.net 🗸 |
| ป้อนรหัสผ่าน<br>••••• | 0          |
|                       |            |
| หากอื่มรหัสผ่าน       | ภัดไป      |

- 3. คลิกที่ปุ่ม Google App 🚺
- 4. เลือก Google Classroom 🚬
- 5. Google Classroom จะให้เลือกบทบาทของท่าน โปรดเลือกเป็น Teacher

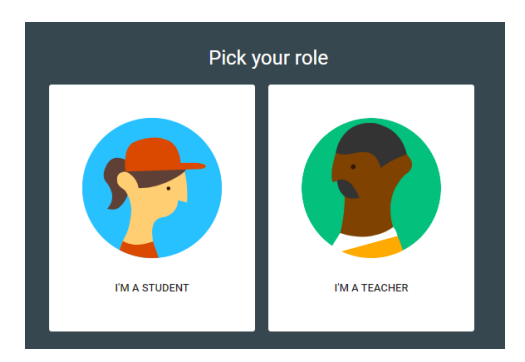

6. คลิกที่เครื่องหมาย +ที่บริเวณมุมบนขวา และเลือก Create Class เพื่อสร้างชั้นเรียน

|          | 1 +                        | *** | b |
|----------|----------------------------|-----|---|
| 2        | Join class<br>Create class |     |   |
| Create o | r join your first class!   |     |   |

7. กรอกข้อมูลของชั้นเรียน

| Class name | : ชื่อชั้นเรียน เช่น 63 1 AB111 |  |
|------------|---------------------------------|--|
|            |                                 |  |

Section : เซคชั่นของชั้นเรียน เช่น 1001

เมื่อกรอกเรียบร้อยแล้วให้คลิก Create

| Create class          |        |             |
|-----------------------|--------|-------------|
| Class name (required) |        |             |
| Section               |        |             |
| Subject               |        |             |
| Room                  |        |             |
|                       | Cancel | 2<br>Create |

8. ชั้นเรียนที่ท่านสร้างจะปรากฏบนหน้าจอ Google Classroom

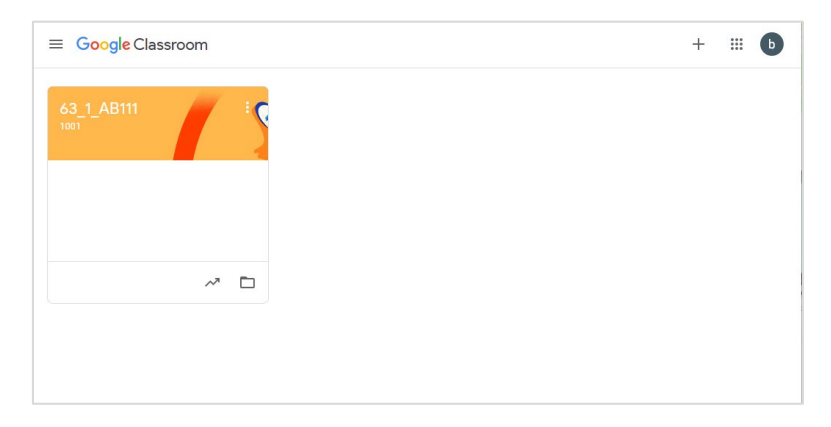

9. คลิกที่ชื่อชั้นเรียน เพื่อเข้าสู่ชั้นเรียนที่ต้องการ

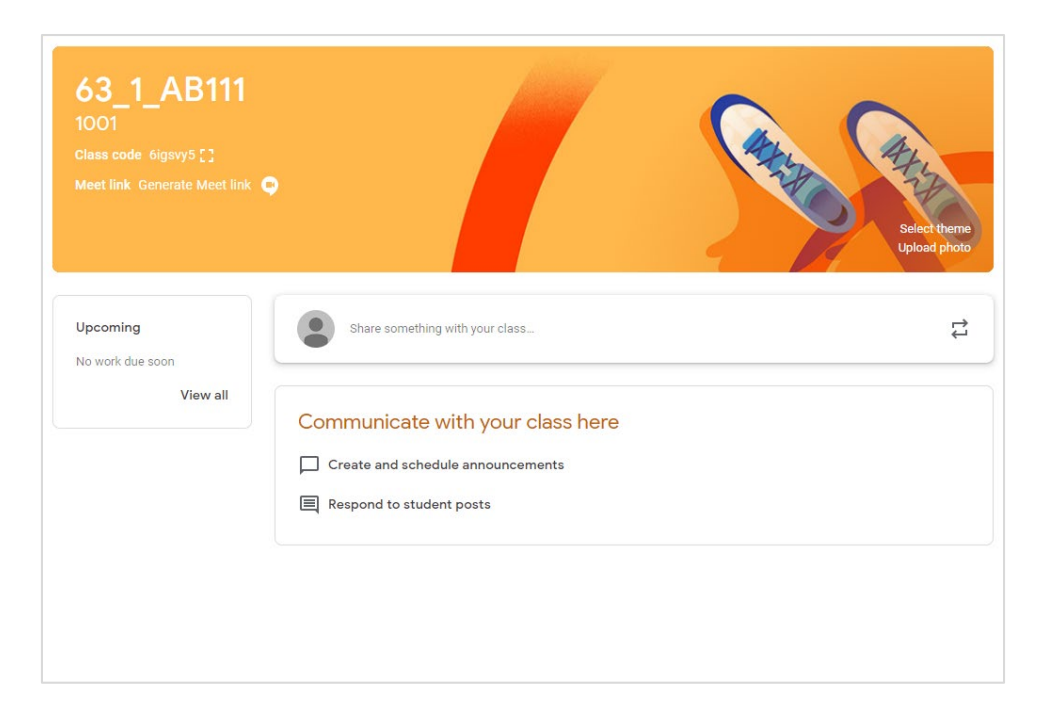

# การจัดการชั้นเรียน

ท่านสามารถจัดการชั้นเรียนของท่านได้ 3 รูปแบบ คือ Edit Copy และ Archive โดยมีขั้นตอนดังต่อไปนี้

- 1. คลิกจุดสามจุดที่มุมบนขวาของชั้นเรียนที่ท่านต้องการจัดการ
- 2. เลือกหัวข้อที่ต้องการ
  - a. Edit : แก้ไขชั้นเรียน
  - b. Copy : คัดลอกชั้นเรียน
  - c. Archive : ลบชั้นเรียน

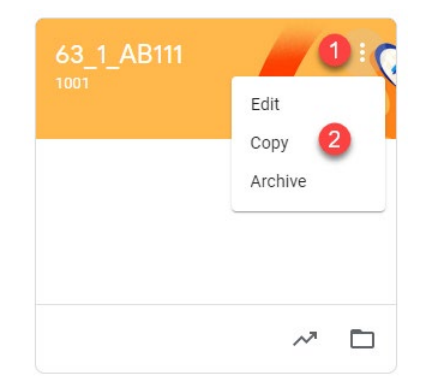

## การเพิ่มอาจารย์และนักศึกษาเข้าสู่ชั้นเรียน

# การเพิ่มนักศึกษาเข้าสู่ชั้นเรียน

การเพิ่มนักศึกษาเข้าสู่ชั้นเรียนนั้นสามารถทำได้ 2 วิธีคือ

- การส่ง class code ให้นักศึกษาเพื่อเข้าร่วมชั้นเรียน วิธีนี้เหมาะสำหรับการแจ้งให้ผู้เรียนเข้าสู่ชั้นเรียนด้วย class code ผ่านการแจ้งทางอีเมล
- การ invite student ด้วยอีเมล วิธีนี้สามารถ invite ได้ทีละคน หรือ ทั้ง Section โดยใช้อีเมลจากระบบ Student List View

### การส่ง class code ให้นักศึกษาเพื่อเข้าร่วมชั้นเรียน

- 1. Sign in เข้าสู่ระบบของ Google โดยไปที่ URL <u>https://www.google.com/</u> ด้วย Account ของท่าน
- 2. คลิกที่ปุ่ม Google App 🏢
- 3. เลือก Google Classroom 본
- 4. คลิกชั้นเรียนที่อาจารย์ต้องการเพิ่มนักศึกษา
- 5. คัดลอก class code และส่งให้นักศึกษาผ่านทางอีเมล

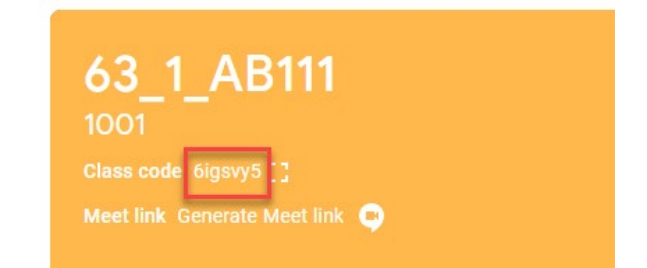

6. การส่งอีเมลถึงนักศึกษาสามารถส่งเป็น group email ได้ดังตัวอย่าง

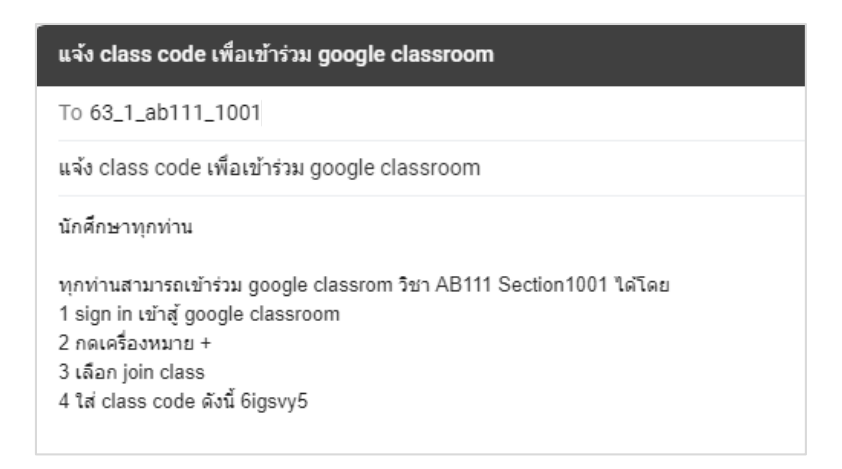

 นักศึกษาทุกคนในปีการศึกษา 2563 ภาคเรียนที่ 1 วิชา AB111 Section1001 จะได้รับอีเมลแจ้ง class code ทุกคน

#### การ invite student ด้วยอีเมล

- 1. Sign in เข้าสู่ระบบของ Google โดยไปที่ URL <u>https://www.google.com/</u> ด้วย Account ของท่าน
- 2. คลิกที่ปุ่ม Google App 🚺
- 3. เลือก Google Classroom 🛃
- 4. คลิกชั้นเรียนที่อาจารย์ต้องการเพิ่มนักศึกษา
- 5. คลิกแฑ็บ People และคลิก invites students

| ≡ 63_1_4 | AB111                                                | ۹                 | # b |
|----------|------------------------------------------------------|-------------------|-----|
|          | Stream Classwork People Grades                       |                   |     |
|          | Teachers                                             | 음 <del>+</del>    |     |
|          | bumail02 BU                                          |                   |     |
|          | bumail03 BU (Invited)                                | :                 |     |
|          | Students                                             | <mark>2</mark> 올* |     |
|          | Invite students or give them the class code: 6igsvy5 |                   |     |
| 0        |                                                      |                   |     |

 กรอกอีเมลของนักศึกษา เพื่อนำเข้าสู่ชั้นเรียน ซึ่งการกรอกอีเมลนั้นสามารถกรอกได้ทีละคนและกรอกได้เป็น กลุ่ม

| invite students      |  |
|----------------------|--|
| Type a name or email |  |
|                      |  |
|                      |  |
|                      |  |
|                      |  |

ท่านสามารถเพิ่มนักศึกษาเข้าสู่ชั้นเรียนได้โดยใช้อีเมลของนักศึกษาทั้ง Section ได้โดยการนำอีเมลมาจากระบบ Student List View โดยมีขั้นตอนดังต่อไปนี้

- Sign in เข้าสู่ระบบ Student List View โดยไปที่ URL <u>http://ums.bu.ac.th/studentview/login.aspx?m=1</u> ด้วย Account ของท่าน
- 2. เลือก Year Semester Program Course โดยสามารถพิมพ์รหัสวิชาได้ที่ช่อง Course ได้ทันที

| Year     | 2561 •                                    |
|----------|-------------------------------------------|
| Semester | 2 •                                       |
| Program  | Undergraduate •                           |
| Course   | AB101 : Introduction to Aviation Industry |

- 3. เลือก Section ที่ต้องการ
- 4. กดปุ่ม ADD
- 5. กดปุ่ม Generate

| Year        |                   | 2561 🔻             | ]                  |           |            |
|-------------|-------------------|--------------------|--------------------|-----------|------------|
| Semester    |                   | 2 🔻                |                    |           |            |
| Program     |                   | Undergraduate      | •                  | ]         |            |
| Course      |                   | AB101 : Introdu    | uction to Aviation | Industry  | -          |
|             |                   |                    |                    |           | 3 Generate |
| 9 List(s) O | )f Section 🔲 Sele | ct All             |                    |           | -          |
|             |                   | 1 2 □<br>1361 1362 | 1365 1366          | 1371 1372 | 1375       |
|             |                   | 1376 1379          |                    |           |            |
|             |                   | 10/0 10/7          |                    |           |            |
|             |                   | ADD REMOVE F       | RESET              |           |            |
|             |                   |                    | <b>Z</b>           |           |            |
|             |                   |                    |                    | 1 Sec     | tion(s)    |
|             | Year              | Program            | Course             | Section   |            |
|             | 2018 /2           | Undergraduate      | AB101              | 1361      |            |
|             |                   |                    |                    |           |            |
|             |                   |                    |                    |           |            |
|             |                   |                    |                    |           |            |
|             |                   |                    |                    |           |            |
|             |                   |                    |                    |           | 1          |

| ear<br>emester<br>rogram<br>ourse | 2561 V<br>2 V<br>Undergraduate<br>AB101 : Introductio | •<br>n to Aviation Industry | ••           | <pre>setions / 83 students. [ Not have an email 1 student. ]  peachayananut.wongBounall.net, thanyakan.chingBounall.net, chayae.mongBounall.net, tayaanayaanayaanayaanayaanayaanayaanaya</pre>                                 |
|-----------------------------------|-------------------------------------------------------|-----------------------------|--------------|----------------------------------------------------------------------------------------------------|
| List(s) Of Section ⊔ Selec        | t All<br>1361 1362 1<br>1376 1379                     | 365 1366 137                | 1 1372 1375  | dasadawut.adam@bumail.net,<br>gamonpoe.exo@bumail.net,<br>arrat.chua@bumail.net,<br>sarawuth.dawu@bumail.net,<br>charinee.sime@bumail.net,<br>wongatorn.pwgBumail.net,<br>kanchama.ukk@bumail.net,<br>kanchama.ukk@bumail.net, |
| Year                              | ADD REMOVE RE                                         | Course                      | 1 Section(s) | amigar.mank@bumail.net,<br>suriyarpron.vun@bumail.net,<br>thanyathorn.run@bumail.net,<br>suphapht.san@bumail.net,<br>orrays.siri@bumail.net,<br>nathahtida.kha@bumail.net,<br>tidakorn.tho@bumail.net,                         |
| 2018 /2                           | Undergraduate                                         | AB101                       | 1361         | <pre>thanphitna.deeBgumail.net,<br/>Kittikorn.tedgumail.net,<br/>wantiaw.kacoBgumail.net,<br/>khawnhao.pogBumail.net,<br/>channchida.KamkBumail.net,<br/></pre>                                                                |
|                                   |                                                       |                             |              | nopparkarn.praj@bumsil.net,<br>chatrawee.chh@bumsil.net                                                                                                    |

6. อีเมลของนักศึกษาทั้ง Section จะปรากฏที่ด้านขวาของหน้าจอโดยแยกเป็นกลุ่มละ 40 คน

7. คัดลอกอีเมลทั้งหมดเพื่อนำไป Invite ด้วย Google Classroom

#### หมายเหตุ

- 🗌 นักศึกษาได้รับคำเชิญเป็นผู้ร่วมสอน จะได้รับคำเชิญทางอีเมลในการเข้าร่วมชั้นเรียน
- นักเรียนที่ได้รับคำเชิญเป็นผู้ร่วมสอน ต้องคลิกลิงค์ในอีเมลหรือลงชื่อเข้าใช้ Google Classroom และคลิก
   ยอมรับเป็นผู้ร่วมสอนในชั้นเรียนนั้น

## การลบนักศึกษาออกจากชั้นเรียน

- 1. เลือกนักศึกษาที่ต้องการลบออก
- 2. คลิก Action
- 3. เลือก Remove

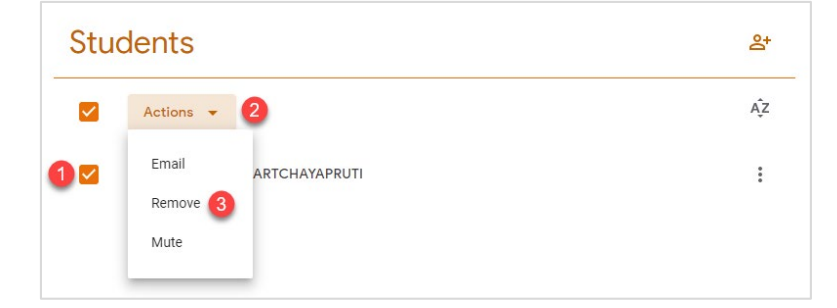

4. ยืนยันการลบนักศึกษา

## การเพิ่มอาจารย์เข้าสู่ชั้นเรียน

- 10. Sign in เข้าสู่ระบบของ Google โดยไปที่ URL <u>https://www.google.com/</u> ด้วย Account ของท่าน
- 11. คลิกที่ปุ่ม Google App 🚺
- 12. เลือก Google Classroom 🔼
- 13. คลิกชั้นเรียนที่อาจารย์ต้องการเพิ่มอาจารย์
- 14. คลิกแท็บ People และคลิก invites teacher

| ≡ <sup>63</sup> _ | 1_AB111     |        |           |          |        | ۲          | *** | b |
|-------------------|-------------|--------|-----------|----------|--------|------------|-----|---|
|                   |             | Stream | Classwork | 1 People | Grades |            |     |   |
|                   | Teachers    |        |           |          |        | <b>2</b> & |     |   |
|                   | bumail02 BU |        |           |          |        |            |     |   |
|                   | Students    |        |           |          |        | et.        |     |   |
| 0                 |             |        |           |          |        |            |     |   |

15. กรอกอีเมลผู้สอนที่ต้องการเชิญเข้าสู่ชั้นเรียน จากนั้นเลือกอีเมลที่ปรากฎ และคลิก Invite

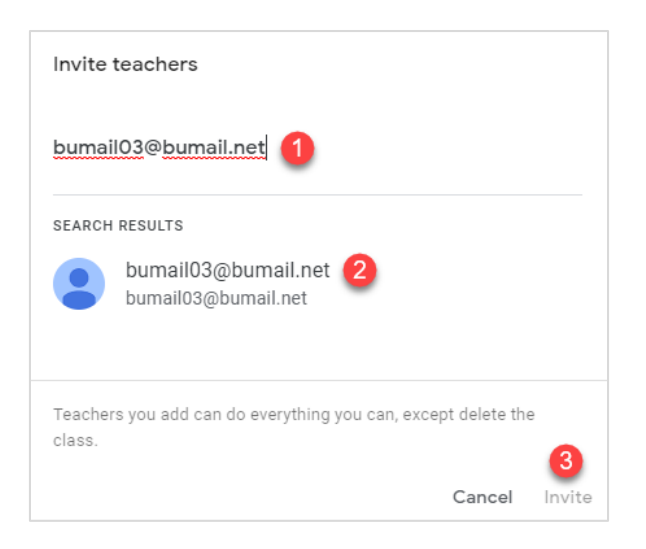

16. ชื่ออาจารย์ที่ถูกเชิญร่วมเป็นผู้สอนจะปรากฏขึ้นในชั้นเรียน

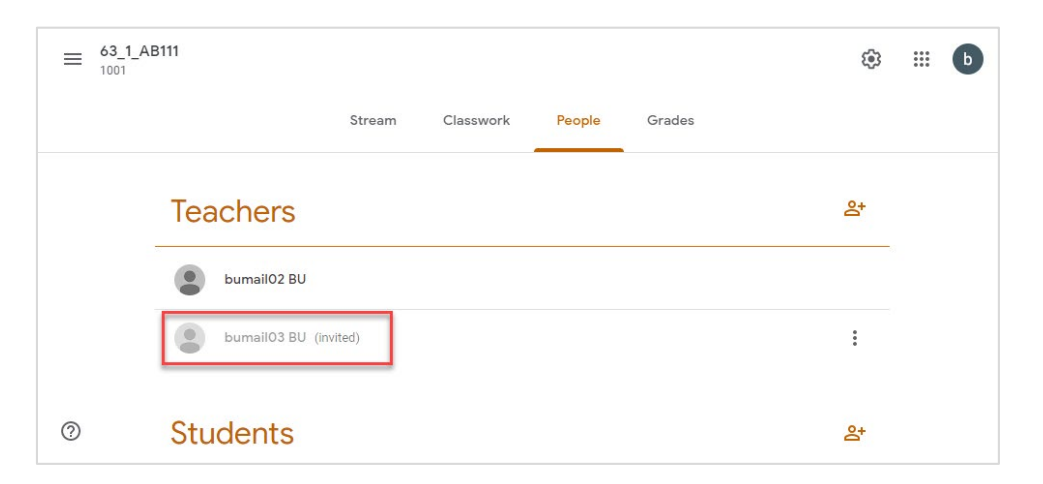

#### หมายเหตุ

- 🗌 อาจารย์ที่ได้รับคำเชิญเป็นผู้ร่วมสอน จะได้รับคำเชิญทางอีเมลในการเข้าร่วมชั้นเรียน
- อาจารย์ที่ได้รับคำเชิญเป็นผู้ร่วมสอน ต้องคลิกลิงค์ในอีเมลหรือลงชื่อเข้าใช้ Google Classroom และคลิก
   ยอมรับเป็นผู้ร่วมสอนในชั้นเรียนนั้น
- 🗌 นักศึกษาจะไม่เห็นอาจารย์ที่ได้รับเชิญในชั้นเรียน จนกว่าอาจารย์ที่ได้รับเชิญจะตอบรับคำเชิญ

## การลบอาจารย์จากชั้นเรียน

- 1. กดปุ่มสามปุ่มตรงตำแหน่งอาจารย์ที่ต้องการลบออก
- 2. เลือก Remove

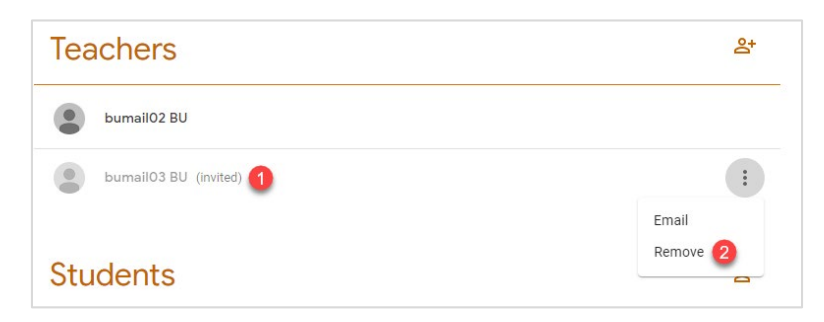

3. ยืนยันการลบอาจารย์

#### หมายเหตุ

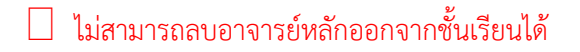

### การสื่อสารกับนักศึกษา

ช่องการการสื่อสารกับนักศึกษาใน Google Classroom นั้น ถูกออกแบบให้ใช้หน้าจอหลักในส่วนของ Stream โดย สามารถใช้ Stream เพื่อแจ้งประกาศข่าวสาร มอบหมายงาน และสามารถแนบสิ่งที่ต้องการให้นักศึกษาเข้าไปเรียนรู้ ผ่านช่องทาง Google Drive, Link, File และ YouTube โดยมีขั้นตอนดังต่อไปนี้

### การสื่อสารด้วยแท็บ Stream

- 1. คลิก Stream บริเวณแถบเมนูด้านบน
- 2. พิมพ์ข้อความในช่อง Share something with your class

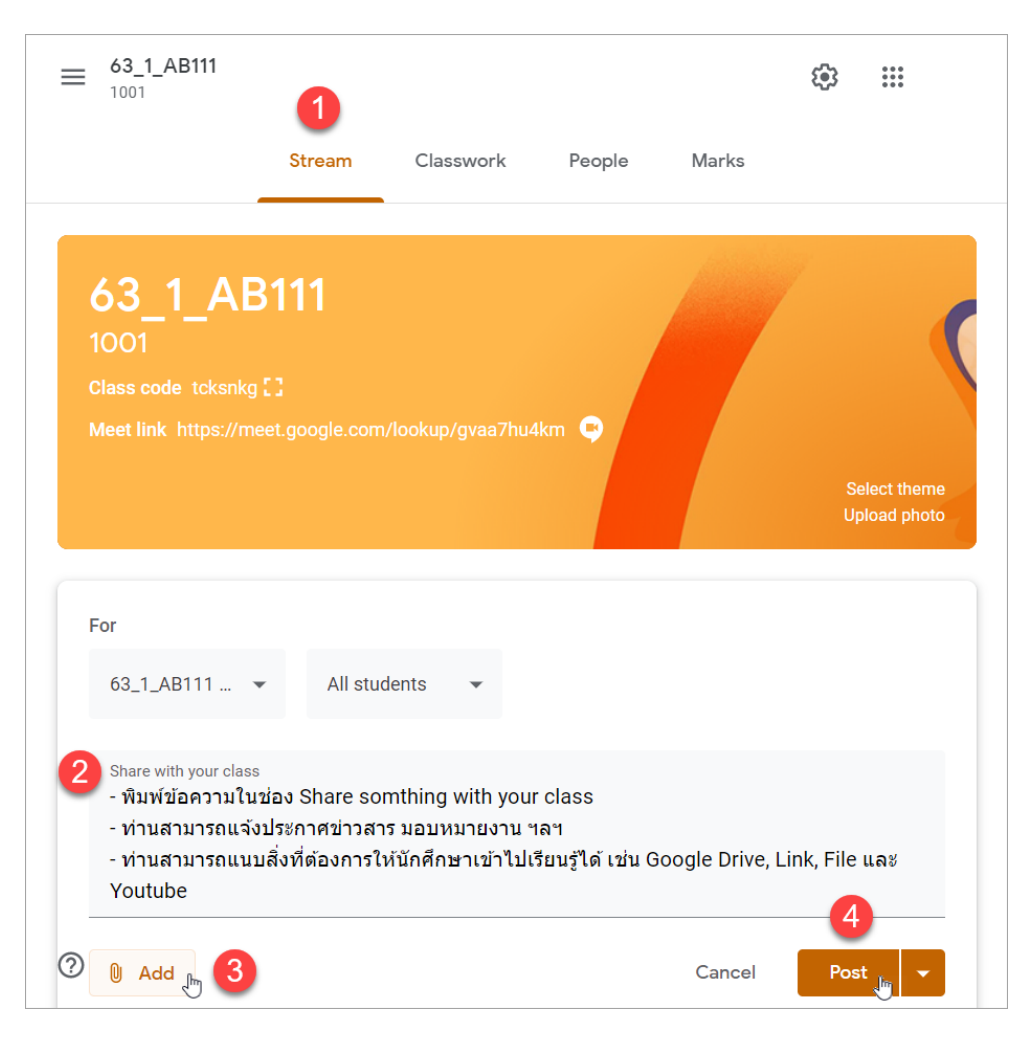

3. คลิก Add เพื่อแนบสิ่งที่ต้องการให้นักศึกษาเข้าไปเรียนรู้ เช่น Google Drive, Link, File และ YouTube

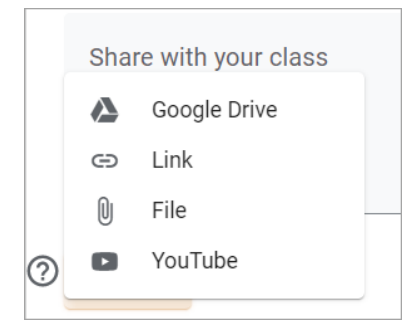

- 4. คลิก Post เพื่อแจ้งประกาศข่าวสาร
  - 4.1. Schedule สามารถกำหนดวันและเวลาที่ต้องการ Post ได้
  - 4.2. Save draft สามารถบันทึกข้อความร่างเก็บไว้ได้ก่อนการ Post จริง

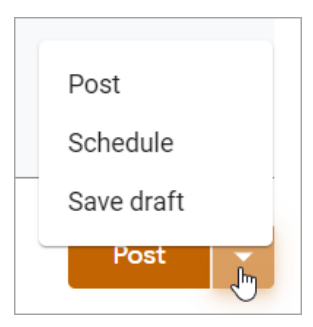

5. ท่านสามารถย้ายตำแหน่งข้อความที่ Post แก้ไข ลบ หรือ Copy ได้ โดยคลิกที่สัญลักษณ์จุด 3 จุด

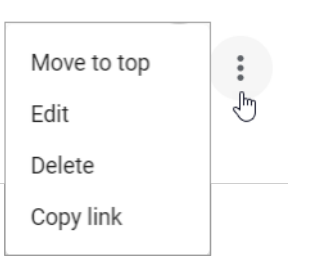

6. นักศึกษาสามารถสื่อสารกับอาจารย์ได้ผ่านช่อง Post

| กรุณาศึกษาการใว       | ้งาน Google meet              | :    |
|-----------------------|-------------------------------|------|
| glandles<br>Griga Nat | คู่มือการใช้งาน google<br>PDF |      |
| ້ ຈັນທ <b>າ</b>       | าบค่ะ                         | Post |

#### การสร้าง Meet link

Meet Link คือ อีกช่องทางหนึ่งที่ช่วยให้อาจารย์และนักศึกษาพบปะกันได้ง่ายขึ้นผ่านลิงค์ของ Google Meet ที่ แสดงอยู่บน Google Classroom ของเรา โดยที่ไม่ต้องเสียเวลาสร้างห้อง Google Meet ใหม่ทุกครั้ง เพียงอาจารย์แจ้ง นักศึกษาว่า พบกันใน Meet Link และทุกคนเข้าไปที่ Meet Link ก็สามารถพบปะกันได้แล้ว แต่การสร้าง Meet Link นั้น ผู้สอนต้องอยู่ในโดเมนเดียวกับผู้เรียนคือ bumail.net เท่านั้น ขั้นตอนการสร้าง Meet Link สำหรับ Google Classroom ในรายวิชาที่ต้องการ มีขั้นตอนดังต่อไปนี้

1. คลิกที่ Class settings สัญลักษณ์รูปเฟือง บริเวณมุมขวาบน

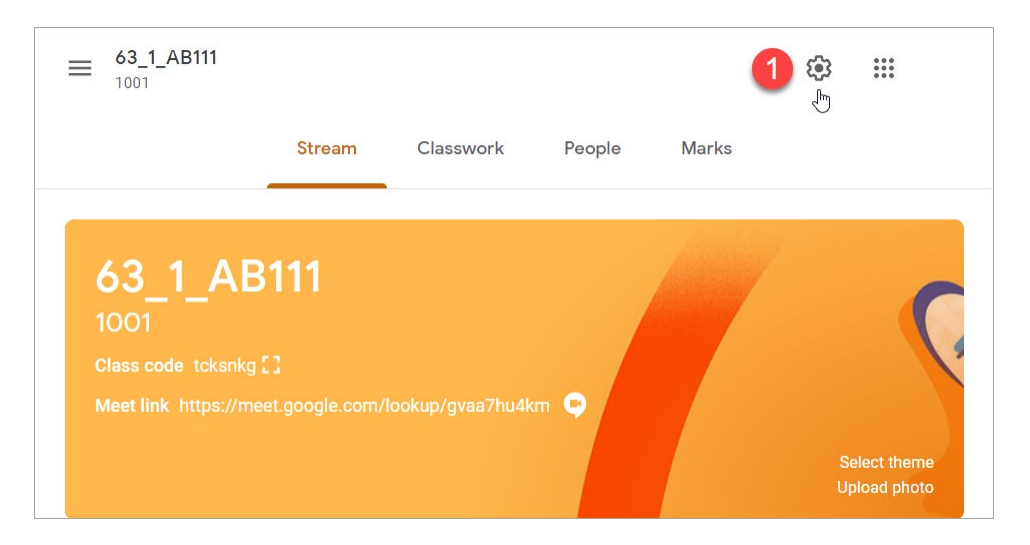

2. ส่วนของ General เลื่อนลงไปที่สัญลักษณ์ Meet คลิก General Meet link ทางด้านขวา

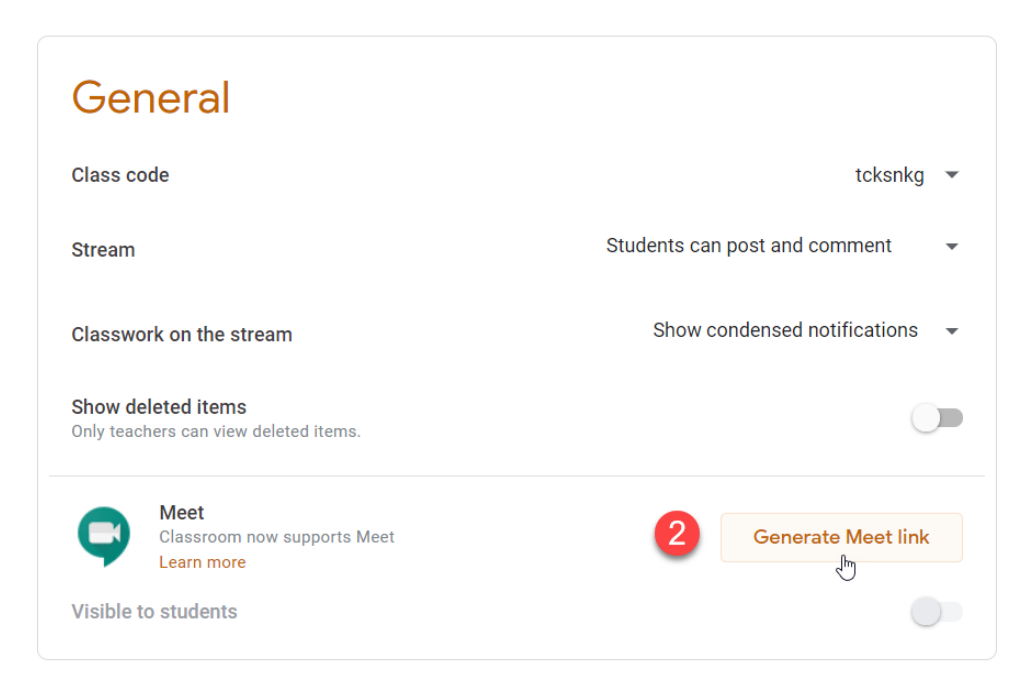

 ท่านจะได้ Meet link และคำสั่ง Visible to students จะเปิดอัตโนมัติ เพื่อให้นักศึกษาเห็น Meet link ที่หน้า Google Classroom จากนั้นคลิก Save

| Class settings                                              | 3 Sa                                        |
|-------------------------------------------------------------|---------------------------------------------|
| General                                                     |                                             |
| Class code                                                  | tcksnkg 💌                                   |
| Stream                                                      | Students can post and comment 🛛 👻           |
| Classwork on the stream                                     | Show condensed notifications 👻              |
| Show deleted items<br>Only teachers can view deleted items. |                                             |
| Classroom now supports Meet                                 | https://meet.google.com/lookup/gvaa7hu4km 👻 |
| Visible to students                                         |                                             |

- 4. หน้า Google Classroom จะปรากฏ Class code และ Meet link
  - 4.1. Class code ท่านสามารถนำ Class code แจ้งแก่นักศึกษาเพื่อ Join class
  - 4.2. Meet link ท่านสามารถนำ Meet link แจ้งแก่นักศึกษาเพื่อสอนผ่าน Google Meet

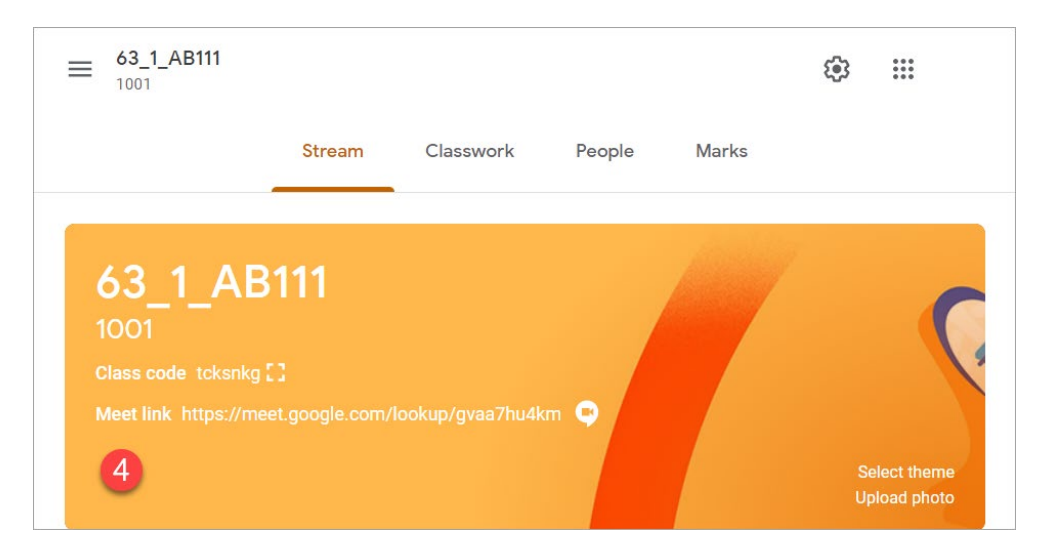

อาจารย์สามารถมอบหมายงานให้นักศึกษาได้โดยการสร้างงานของชั้นเรียน และงานที่สร้างนั้นจะปรากฎใน Stream ของชั้นเรียน ซึ่งงานที่สร้างได้นั้นมีหลายรูปแบบคือ

- งาน (Assignment) : เหมาะกับงานที่ให้นักศึกษาแนบไฟล์หรือลิงค์เพื่อตอบ หรือสร้างคำตอบผ่าน Google
   Docs , Slides Sheet , Drawing หรือ Forms โดยสามารถกำหนดขอบเขตวันที่ส่ง และกำหนดคะแนนได้
- งานแบบทดสอบ (Quiz assignment) : เหมาะกับงานที่เป็นคำถามที่สามารถอยู่ในรูปแบบของ Google Form
   ได้ เพราะเป็นการใช้ Google Form มาสร้างแบบทดสอบ โดยสามารถกำหนดขอบเขตวันที่ส่ง และกำหนด
   คะแนนได้
- คำถาม (Question) : คล้ายกับงาน แต่คำตอบจะอยู่ในรูปของคำตอบสั้นกับปรนัยเท่านั้น โดยที่นักศึกษาแนบ
   ไฟล์หรือลิงค์เพื่อตอบ หรือสร้างคำตอบผ่าน Google Docs , Slides Sheet , Drawing หรือ Forms โดย
   สามารถกำหนดขอบเขตวันที่ส่ง และกำหนดคะแนนได้
- เนื้อหา (Material) : สำหรับให้อาจารย์สร้างสื่อการสอนให้นักศึกษา เช่น แนบไฟล์หรือลิงค์ที่ใช้ในการเรียน หรือ สร้างสื่อการเรียนผ่าน Google Docs , Slides Sheet , Drawing หรือ Forms
- 🗌 หัวข้อ (Topic) : ใช้สำหรับจัดการงานที่มอบหมาย และเนื้อหาให้เป็นหมวดหมู่

### ซึ่งขั้นตอนการสร้างงานในชั้นเรียน มีขั้นตอนดังต่อไปนี้

- 1. ลงชื่อเข้าใช้ Classroom ที่ <u>https://classroom.google.com/</u>
- 2. เลือกชั้นเรียนที่ต้องการสร้างงาน (Assignments)

## การสร้างงานเพื่อมอบหมายให้แก่นักศึกษา

- 1. Sign in เข้าสู่ระบบของ Google โดยไปที่ URL <u>https://www.google.com/</u> ด้วย Account ของท่าน
- 2. คลิกที่ปุ่ม Google App 🚺
- 3. เลือก Google Classroom 🔼

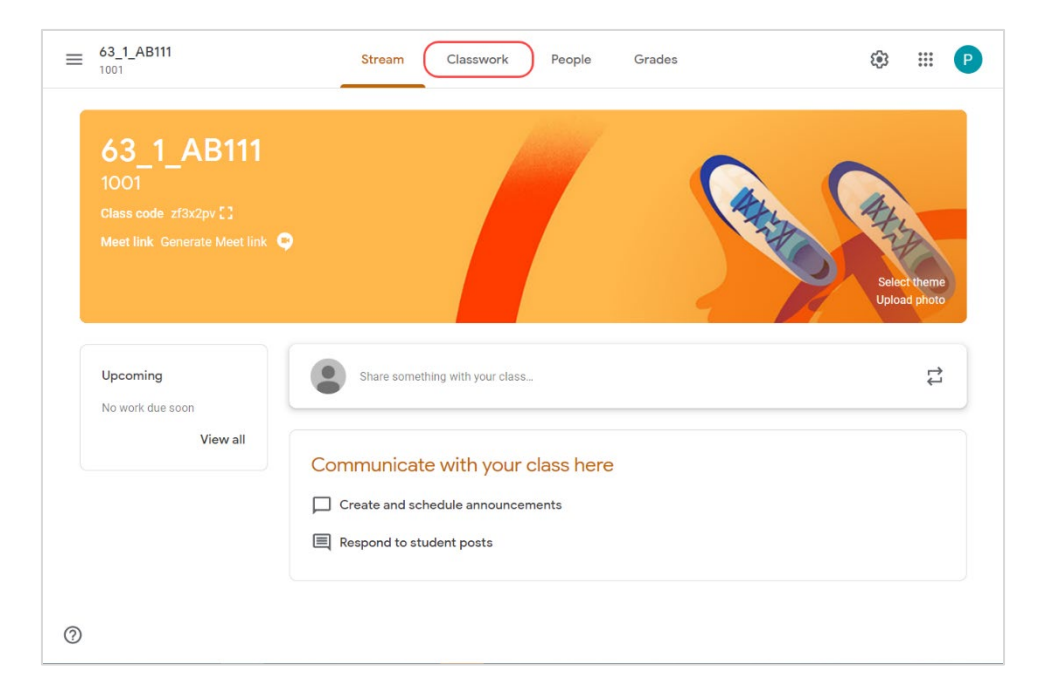

- 4. คลิกที่ Classwork
- 5. คลิกสร้างงาน + Create
- 6. เลือกงานที่ต้องการมอบหมาย

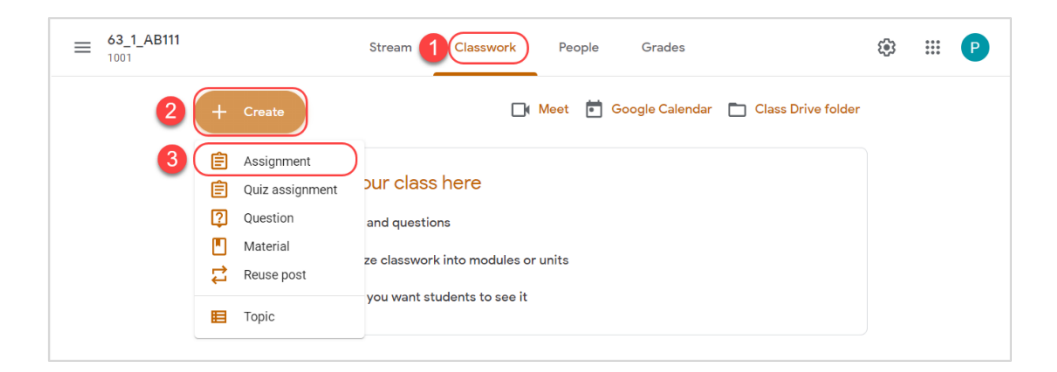

- 7. จากนั้นจะปรากฎหน้าต่าง Assignment ซึ่งส่วนต่าง ๆ มีความหมายดังต่อไปนี้
  - a. หมายเลข 1 : ป้อนชื่อของงาน ในการเริ่มต้น จะเป็นชื่อสั้นๆ หรือยาวก็ได้
  - b. หมายเลข 2 : การแนบไฟล์ในรูปแบบต่าง ๆ
  - c. หมายเลข 3 : การแทรกไฟล์จาก Google Drive
  - d. หมายเลข 4 : การแทรกลิงค์ (URL Link)
  - e. หมายเลข 5 : การแนบไฟล์รูปภาพ หรือ ไฟล์เอกสาร จากในเครื่องคอมพิวเตอร์
  - f. หมายเลข 6 : การแทรกไฟล์วีดีโอ จาก YouTube
- 8. เมื่อกำหนดงานทั้งหมดเรียบร้อยให้กดปุ่ม Assign

| X Assignment                                                                         | Saved Assign 👻                                          |
|--------------------------------------------------------------------------------------|---------------------------------------------------------|
| Title<br>กิจกรรมที่1 กำหนดให้ผู้เข้าอบรมส่งบทความเกี่ยวกับการใช้งาน Google Classroom | For<br>63_1_AB111 ▼ All students ▼                      |
| ■ Instructions (optional)                                                            | Points<br>100 👻                                         |
| 2 Add + Create                                                                       | Due No due date                                         |
| 3 ▲ Google Drive<br>4 G⊃ Link<br>5 ∅ File                                            | Topic 🗸                                                 |
| 6 YouTube                                                                            | Rubric<br>+ Rubric<br>Originality reports<br>Learn more |
| 0                                                                                    |                                                         |

### การกำหนดช่วงระยะเวลาในการส่งงาน

คลิกลูกศรข้าง Assign มุมบนขวาแล้วเลือก Schedule จะมีหน้าต่างให้กำหนด วัน และเวลา

|            | Save | d Assign     | - | )             |                     |    |    |    |       |    |    |  |
|------------|------|--------------|---|---------------|---------------------|----|----|----|-------|----|----|--|
|            |      |              | ~ |               |                     |    |    | м  | ay 20 | 20 |    |  |
| For        |      |              |   | Assian        | Schedule assignment | s  | M  | Т  | W     | Т  | F  |  |
|            |      |              |   | Cabadula      | May 11, 2020        | 3  | 4  | 5  | 6     | 7  | 8  |  |
| 63_1_AB111 | . 🔻  | All students | * | Schedule      | $\bigcirc$          | 10 | 1  | 12 | 13    | 14 | 15 |  |
|            |      |              |   | Save draft    | 4:00 PM             | 17 | 18 | 19 | 20    | 21 | 22 |  |
| Points     |      |              |   |               |                     | 24 | 25 | 26 | 27    | 28 | 29 |  |
| 100        | -    |              |   | Discard draft | Cancel Schedule     | 31 |    |    |       |    |    |  |

### การแก้ไขงาน

- 1. Sign in เข้าสู่ระบบของ Google โดยไปที่ URL <u>https://www.google.com/</u> ด้วย Account ของท่าน
- 2. เลือกชั้นเรียนที่ต้องการแก้ไข (Classwork)
- 3. ค้นหางานที่ต้องการจะแก้ไข
- 4. คลิกปุ่ม 🔅 เลือก Edit
- 5. เมื่อแก้ไขเสร็จแล้วระบบจะทำการบันทึกให้อัตโนมัติ (Auto Save)

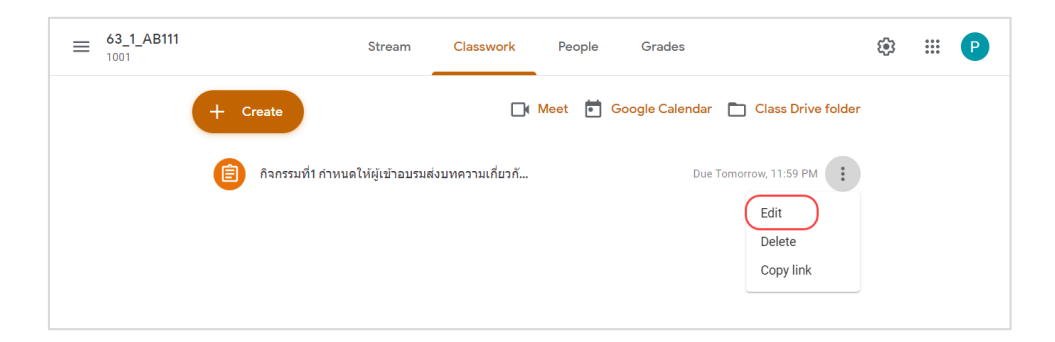

### การลบงานที่โพสต์แล้ว

- 1. Sign in เข้าสู่ระบบของ Google โดยไปที่ URL <u>https://www.google.com/</u> ด้วย Account ของท่าน
- 2. เลือกชั้นเรียนที่ต้องการลบงาน (Classwork)
- 3. ค้นหางานที่ต้องการจะลบ
- 4. คลิกปุ่ม 🚺 และเลือก Delete และกด Delete

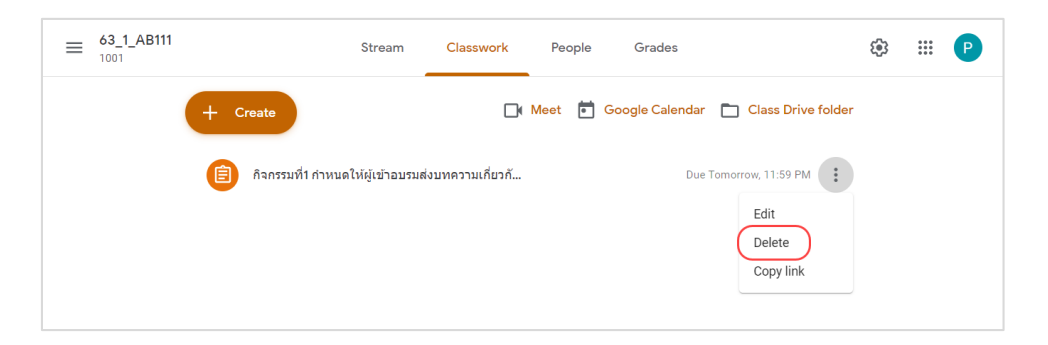

หมายเหตุ เมื่อลบงานแล้ว คะแนนและความคิดเห็นทั้งหมดสำหรับงานนั้นจะถูกลบไปด้วย ส่วนไฟล์แนบหรือไฟล์อื่นๆ ที่ อาจารย์หรือนักศึกษาได้สร้างไว้จะยังคงอยู่ใน Google Drive

#### การตรวจและให้คะแนนงานของนักศึกษา

อาจารย์สามารถดูผลงานของนักศึกษา รวมถึงคะแนน และความคิดเห็นก่อนหน้านี้ นอกจากนี้อาจารย์ยังสามารถ ดูว่าจะต้องตรวจงานใดบ้าง และมีงานใดบ้างที่ตรวจเสร็จแล้ว อาจารย์สามารถจัดระเบียบงาน แยกตามชั้นเรียน หรือดู งานทั้งหมดที่อาจารย์ได้มอบหมายในชั้นเรียนทั้งหมด โดยมีขั้นตอนดังนี้

- 1. Sign in เข้าสู่ระบบของ Google โดยไปที่ URL <u>https://www.google.com/</u> ด้วย Account ของท่าน
- 2. เลือกชั้นเรียนที่ต้องการ

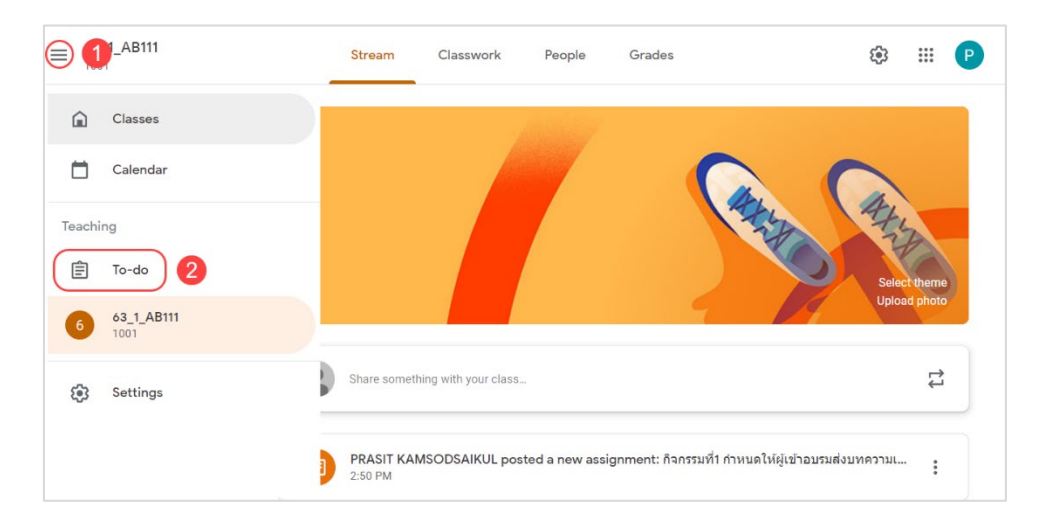

3. คลิก 🗮 หน้าหลักที่อยู่ทางด้านซ้ายบน และเลือก 📋 To-do

 หน้า To-do เป็นหน้าจอที่ใช้แยกงานที่มอบหมายให้นักศึกษาว่าถูกตรวจสอบแล้วหรือยัง โดยในหน้าจอ To-do จะมี 2 แท็บดังนี้

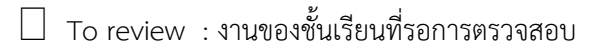

🗌 Reviewed : งานของชั้นเรียนที่ตรวจสอบแล้ว

| ≡ To-do | To review Reviewed                                                                                                |                       |               |        | ***<br>***<br>*** | Р |
|---------|----------------------------------------------------------------------------------------------------|-----------------------|---------------|--------|-------------------|---|
|         | All classes -<br>Work in progress                                                                                 |                       |               |        |                   |   |
|         | กิจกรรมที่1 กำหนดให้ผู้เข้าอบรมส่งบทความเกี่ยวกับการใช้งาน Google Cla<br>63_1_AB111 1001 – Due Tomorrow, 11:59 PM | <b>1</b><br>Turned In | 3<br>Assigned | *<br>* |                   | 1 |

#### การตรวจงานของนักศึกษา

- 1. Sign in เข้าสู่ระบบของ Google โดยไปที่ URL <u>https://www.google.com/</u> ด้วย Account ของท่าน
- 2. คลิกเลือกชั้นเรียนที่ต้องการ
- 3. เลือกงานที่อาจารย์ได้สั่งงานนักศึกษาไว้ ผ่านช่องทางต่าง ๆ เช่น To-do , Stream หรือ Classwork
- 4. จะปรากฎหน้างาน Student work ซึ่งมีรายละเอียดดังต่อไปนี้
  - หมายเลข 1 : Turn in : จำนวนที่นักศึกษาส่งงานสมบูรณ์แล้วกี่คน
  - 🗌 หมายเลข 2 : Assigned : จำนวนที่นักศึกษาส่งงานไม่สมบูรณ์กี่คน
  - 🗌 หมายเลข 3 : รูปแบบของสถานการณ์ส่งงานที่ไม่สมบูรณ์ คือ Upload ไฟล์งาน แต่ยังไม่กด Submit
  - 🗌 หมายเลข 4 : รูปแบบของสถานการณ์ส่งงานที่ไม่สมบูรณ์ คือ ไม่ Upload ไฟล์งาน ไม่กด Submit

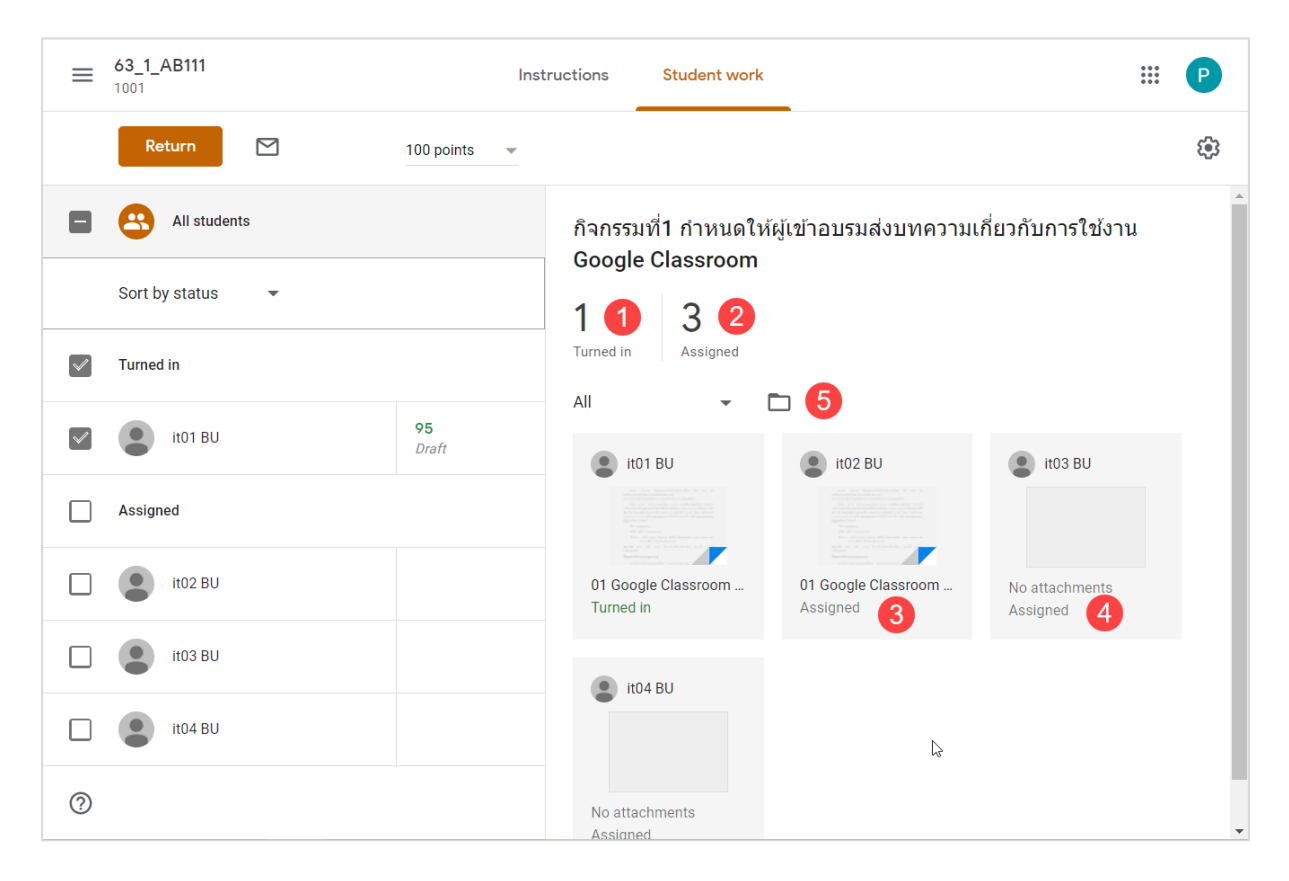

### การให้คะแนนงาน

- 1. Sign in เข้าสู่ระบบของ Google โดยไปที่ URL <u>https://www.google.com/</u> ด้วย Account ของท่าน
- 2. คลิกเลือกชั้นเรียนที่ต้องการ
- 3. เลือกงานที่อาจารย์ได้สั่งงานนักศึกษาไว้ ผ่านช่องทางต่าง ๆ เช่น To-do , Stream หรือ Classwork
- 4. จะปรากฎหน้างาน Student work ที่พร้อมให้คะแนน ซึ่งมีรายละเอียดดังต่อไปนี้
  - 🗌 หมายเลข 1 : สามารถปรับคะแนนเต็มของงานได้
  - 🗌 หมายเลข 2 : ให้คลิกเลือกนักศึกษาที่ต้องการจะให้คะแนนและสนทนาด้วย
  - 🗌 หมายเลข 3 : ใส่คะแนนที่นักศึกษาจะได้หลังจากส่งงานได้
  - 🗌 หมายเลข 4 : สามารถสนทนากับนักศึกษาได้ เกี่ยวกับงานหรือข้อเสนอแนะปรับปรุง
  - 🗌 หมายเลข 5 : สามารถจะดูงานที่นักศึกษาส่งผ่านช่องทางนี้ได้เช่นกัน

| =            | 63_1_AB111 Inst            | ructions Student work              | # P                    |
|--------------|----------------------------|------------------------------------|------------------------|
|              | Return M 100 points -      |                                    | ( <del>)</del> }       |
|              | All students               |                                    | ×                      |
|              | Sort by status 👻           | it01 BU<br>Turned in (See history) | 95/100<br>Not returned |
| $\checkmark$ | Turned in                  | 5 01 Google Class<br>Word          |                        |
|              | (2) it01 BU (2) 95/100(3): |                                    |                        |
|              | Assigned                   |                                    |                        |
| 0            | it02 BU                    | Add private comment 4              |                        |

### การแก้ไขคะแนน

- 1. Sign in เข้าสู่ระบบของ Google โดยไปที่ URL <u>https://www.google.com/</u> ด้วย Account ของท่าน
- 2. คลิกเลือกชั้นเรียนที่ต้องการ
- 3. เลือกงานที่อาจารย์ได้สั่งงานนักศึกษาไว้ ผ่านช่องทางต่าง ๆ เช่น To-do , Stream หรือ Classwork
- 4. จะปรากฎหน้างาน Student work ที่พร้อมแก้ไขคะแนน ซึ่งมีรายละเอียดดังต่อไปนี้
- 5. คลิกที่คะแนนที่เคยให้นักศึกษาไว้ และแก้ไขตามที่ต้องการ

6. กดปุ่มส่งคืน (Return) นักศึกษาจะทราบคะแนนที่ถูกแก้ไข

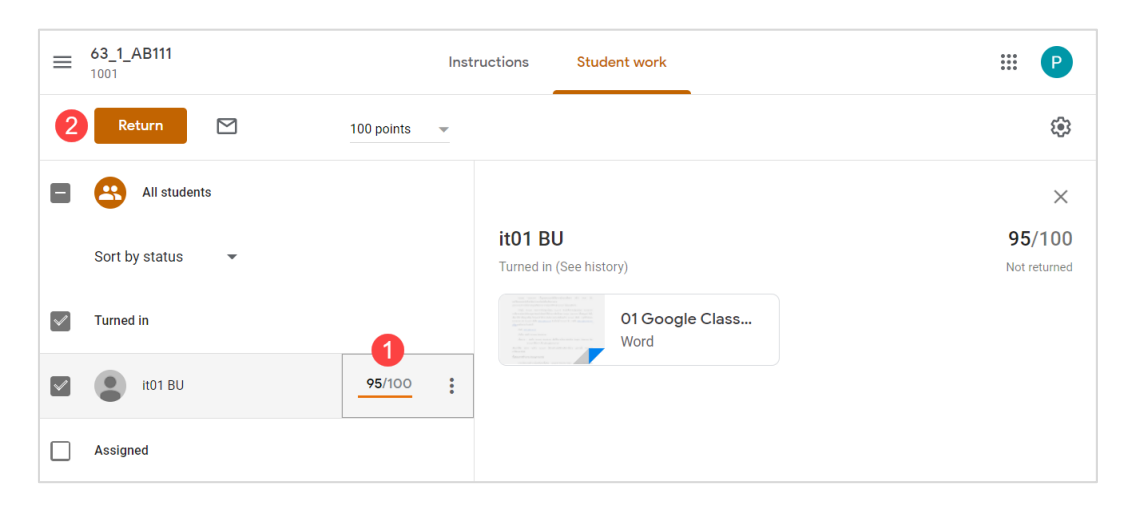

#### การส่งงานคืนนักศึกษา

เมื่อนักศึกษาเริ่มต้นทำงานแล้ว อาจารย์สามารถดูความคืบหน้า และเพิ่มความคิดเห็นหรือแก้ไขได้ เมื่องานเสร็จ สมบูรณ์อาจารย์สามารถให้คะแนนและส่งคืน หลังจากที่อาจารย์ส่งงานคืนแล้ว นักศึกษาจะได้รับอีเมลแจ้งเตือน

- 1. Sign in เข้าสู่ระบบของ Google โดยไปที่ URL <u>https://www.google.com/</u> ด้วย Account ของท่าน
- 2. คลิกเลือกชั้นเรียนที่ต้องการ
- 3. เลือกงานที่อาจารย์ได้สั่งงานนักศึกษาไว้ ผ่านช่องทางต่าง ๆ เช่น To-do , Stream หรือ Classwork
- 4. จะปรากฎหน้างาน Student work ที่พร้อมใส่งงานคืนนักศึกษา ซึ่งมีรายละเอียดดังต่อไปนี้

🗌 หมายเลข 1 : เลือกชื่อของนักศึกษาที่ตรวจงาน และใส่คะแนนให้เสร็จเรียบร้อยแล้ว

🗌 หมายเลข 2 : กดส่งคืน เพื่อส่งผลการตรวจ และผลคะแนนคืนให้นักศึกษา

| ≡        | 63_1_AB111<br>1001 |                | Inst | ructions Student work              |                    | Р                |
|----------|--------------------|----------------|------|------------------------------------|--------------------|------------------|
| 2        | Return             | 100 points     | •    |                                    |                    | ŝ                |
|          | All students       |                |      |                                    |                    | $\times$         |
|          | Sort by status 🔹   |                |      | it01 BU<br>Turned in (See history) | <b>95</b><br>Not r | /100<br>returned |
| <b>~</b> | Turned in          |                |      | 01 Google Class<br>Word            |                    |                  |
| ~        | : it01 BU 1        | <b>95</b> /100 | •    |                                    |                    |                  |
|          | Assigned           |                |      |                                    |                    |                  |

### การทำเครื่องหมายว่าตรวจสอบแล้วให้ทำดังนี้

- 1. Sign in เข้าสู่ระบบของ Google โดยไปที่ URL <u>https://www.google.com/</u> ด้วย Account ของท่าน
- 2. เลือกชั้นเรียนที่ต้องการ
- 3. คลิก 🗮 หน้าหลักที่อยู่ทางด้านซ้ายบน และเลือก 📋 To-do
- 4. คลิก 🔃 ที่งาน และเลือกทำเครื่องหมายว่าตรวจสอบแล้วที่ Mark as reviewed

| ≡ To-do | To re                                                                                      | eview Reviewed           |                 |      | Р |
|---------|--------------------------------------------------------------------------------------------|--------------------------|-----------------|------|---|
|         | All classes 👻                                                                              |                          |                 |      |   |
|         | Work in progress                                                                           |                          |                 |      |   |
|         | กิจกรรมที่1 กำหนดให้ผู้เข้าอบรมส่งบทความเกี่ยว<br>63_1_AB111 1001 — Due Tomorrow, 11:59 PM | วกับการใช้งาน Google Cla | Turned in Assig |      |   |
|         |                                                                                            |                          | 2 Mark as revi  | ewed |   |

หมายเหตุ หน้าผลงานของนักศึกษาจะแสดงผลสถานะการทำงานปัจจุบันของนักศึกษาสำหรับแต่ละงาน ตัวอย่างเช่น นักศึกษาที่ทำงานเสร็จแล้วจะทำเครื่องหมายที่งานว่าเสร็จสิ้น ถ้าอาจารย์สร้างสำเนาของรายการในไดรฟ์ให้กับนักศึกษา แต่ละคน สำเนาจะปรากฏในหน้าผลงานของนักศึกษาเมื่อนักศึกษาเปิดหน้าดังกล่าว อาจารย์สามารถตรวจดูงานที่ นักศึกษากำลังทำอยู่ และให้ความคิดเห็นด้วย การแสดงความคิดเห็นหรือแก้ไขก่อนที่จะส่งงานเพื่อให้คะแนน ถ้าอาจารย์ ไม่เห็นสำเนาหรือไฟล์แนบใต้ชื่อของนักศึกษาถ้าอาจารย์ไม่เห็นสำเนาหรือไฟล์แนบใต้ชื่อของนักศึกษา แสดงว่านักศึกษา ไม่ได้เปิดรายการไดรฟ์หรือแนบไฟล์ จึงไม่มีข้อมูลให้อาจารย์ตรวจดูในการค้นหานักศึกษา

### การส่งคะแนนออกเป็นไฟล์ CSV

- ลงชื่อเข้าใช้ Classroom ที่ <u>https://classroom.google.com/</u>
- 2. คลิกเลือกชั้นเรียนที่ต้องการ (Classwork) ให้เลือกงานที่อาจารย์ได้สั่งงานนักศึกษาไว้
- 3. ให้เลือกงานที่อาจารย์ต้องการดาวน์โหลดไฟล์ CSV
- 4. ที่ด้านบนของหน้างาน ให้คลิก 🤢 ทางด้านขวามือ และเลือกดาวน์โหลดเกรดเป็น CSV ดังรูป
  - 🗌 Copy all grades to Google Sheets : คัดลอดคะแนนทั้งหมดไปที่ Google Sheets
  - Download all grades as CSV : ดาวน์โหลดคะแนนทั้งหมดเป็น CSV
  - 🗌 Download these grades as CSV : ดาวน์โหลดคะแนนที่เลือกเป็น CSV

| =            | 63_1_AB111<br>1001 |          | Instruc | ctions                                                                                                    | Student wor               | k                                | # P                                                            |
|--------------|--------------------|----------|---------|----------------------------------------------------------------------------------------------------|---------------------------|----------------------------------|----------------------------------------------------------------|
|              | Return             | Ungraded | •       |                                                                                                    |                           |                                  | (*)                                                            |
| $\checkmark$ | All students       |          | •       | กิจกรรม<br>Google                                                                                                    | เที่1 กำหนดใ<br>Classroom | ห้ผู้เข้าอบรมส่งบทค <sup>.</sup> | Copy all grades to Google Sheets<br>Download all grades as CSV |
|              | Sort by status 👻   |          |         | 1                                                                                                    | 3                         |                                  | Download these grades as CSV                                   |
| $\checkmark$ | Turned in          |          |         | Turned in                                                                                                    | Assigned                  | <b>F</b>                         |                                                                |
| $\checkmark$ | it01 BU            | Draft    |         | it0                                                                                                    | 1 BU                      |                                  |                                                                |
| $\checkmark$ | Assigned           |          |         | Line of the second second seco |                           |                                  |                                                                |

### การส่งอีเมลถึงนักศึกษา

- 1. คลิกเลือกชั้นที่มีนักศึกษาที่ต้องการจะส่งอีเมลอยู่ในชั้นนั้น
- 2. คลิกที่แท็บ People
- 3. เลือกนักศึกษาที่ต้องการจะส่งอีเมลถึง และคลิกที่ 🕕
- 4. คลิก Email student เพื่อส่งอีเมลถึงนักศึกษาคนนั้น

| ≡ <sup>63_1_AB111</sup> |              | Stream  | Classwork | People | Grades |               | <b>(</b> ) | Р |
|-------------------------|--------------|---------|-----------|--------|--------|---------------|------------|---|
|                         | Teachers     |         |           | 1      |        | Å.            |            |   |
|                         | PRASIT KAMSO | DSAIKUL |           |        |        |               |            |   |
|                         | Students     |         |           |        |        | දු+           |            |   |
|                         | Actions 💌    |         |           |        |        | ĄĴ            |            |   |
|                         | ito1 BU      |         |           |        |        | :             | 2          |   |
|                         | ito2 BU      |         |           |        | 3      | Email student |            |   |

### การสร้างนัดหมาย

นอกจากการใช้ Meet Link เพื่อเข้าประชุมหรือนัดหมายการสอนออนไลน์ด้วย อาจารย์สามารถนัดหมายกับ ผู้เรียนเพื่อสอนออนไลน์ล่วงหน้าผ่าน Google Classroom โดยที่กำหนดการนัดหมายนั้นจะปรากฎอยู่บน Google Calendar ของนักศึกษาทุกคนที่อยู่ในชั้นเรียนในทันที

## ขั้นตอนการสร้้างนัดหมาย

- 1. Sign in เข้าสู่ระบบของ Google โดยไปที่ URL <u>https://www.google.com/</u> ด้วย Account ของท่าน
- 2. เลือกชั้นเรียนที่ต้องการนัดหมาย
- 3. คลิกแท็บ Classwork
- 4. คลิก Google Calendar

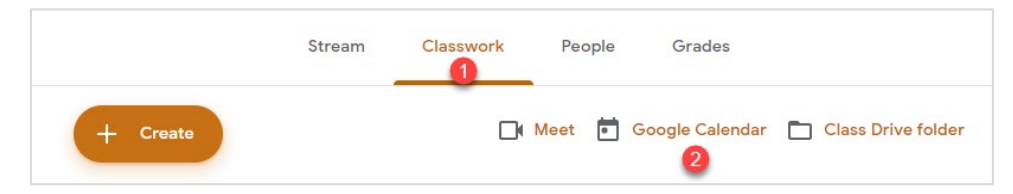

- 5. ดับเบิ้ลคลิกวันที่ต้องการสร้างนัดหมาย
- 6. ใส่รายละเอียดสำหรับการนัดหมาย ดังนี้

| ×       | Add title 1                            | ve 7                                                      |
|---------|----------------------------------------|-----------------------------------------------------------|
|         | May 14, 2020 to May 14, 2020           |                                                           |
|         | ✓ All day Does not repeat ▼            |                                                           |
|         | Event Details Find a Time              | Guests                                                    |
| $\odot$ | Add location                           | Add guests 5                                              |
|         | Add conferencing 👻 3                   | Guest permissions                                         |
| ¢       | Add notification                       | Modify event                                              |
|         | 63_1_AB111 1001                        | <ul> <li>Invite others</li> <li>See quest list</li> </ul> |
| Ċ       | Free - Default visibility - ⑦          | 6                                                         |
| =       | B I U i≡ ≡ □ ∞ x 4     Add description |                                                           |

- 🗌 Add Title : ชื่อของการนัดหมาย เช่น หัวข้อที่จะสอนออนไลน์
- Date Time : วันเวลาที่กำหนด
- 🗌 Add Conferencing : รูปแบบของการสอนออนไลน์ที่ใช้ เช่น Google Meet
- Add Description : รายละเอียดของการนัดหมาย และสามารถแนบไฟล์ที่ใช้ในการนัดหมายได้ผ่าน เครื่องหมายคลิปหนีบกระดาษ
- Guest : อาจารย์สามารถพิมพ์ชื่อชั้นเรียนเพื่อ Invite ผู้เรียนทุกคนเข้านัดหมายนี้ได้ เช่น
   63 1 AB111 1001
- Guest permissions : แนะนำให้เลือก Invites others ออกเพื่อป้องกันนักศึกษาเชิญผู้ที่ไม่เกี่ยวข้อง
   เข้าร่วมในการนัดหมาย
- Save : เมื่อกรอกข้อมูลครบถ้วนแล้วให้กดปุ่ม Save
- 7. คลิก Send เพื่อส่งอีเมลแจ้งผู้เข้าร่วมนัดหมายทุกคน

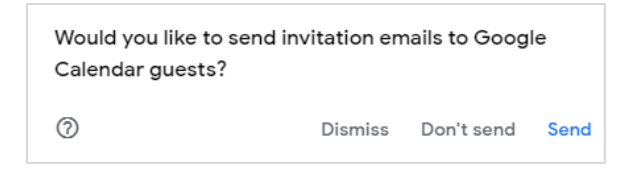

8. การนัดหมายของ Class จะปรากฏอยู่บน Google Calendar

| SUN<br>26 | MON<br>27 | TUE<br>28 | WED<br>29 | тни<br>30                  | FRI<br>May 1 | SAT<br>2 |
|-----------|-----------|-----------|-----------|----------------------------|--------------|----------|
| 3         | 4         | 5         | 6         | 7                          | 8            | 9        |
| 10        | 11        | 12        | 13        | 14<br>• 8:45am Present Fin | 15           | 16       |
| 17        | 18        | 19        | 20        | 21                         | 22           | 23       |
| 24        | 25        | 26        | 27        | 28                         | 29           | 30       |
| 31        | Jun 1     | 2         | 3         | 4                          | 5            | 6        |

### การเข้าสู่นัดหมาย

- 1. Sign in เข้าสู่ระบบของ Google โดยไปที่ URL <u>https://www.google.com/</u> ด้วย Account ของท่าน
- 2. เลือก Google Calendar และเลือกวันที่ทำการนัดหมาย
- 3. เลือก Join with Google Meet

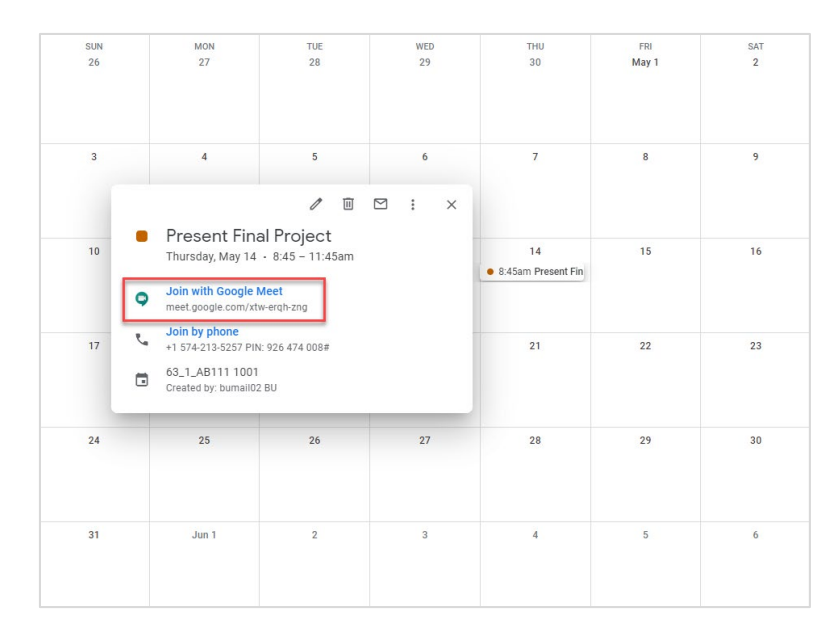

- 4. ระบบจะนำไปสู่การสอนออนไลน์ด้วย Google Meet ตามนัดหมายที่สร้างไว้
- 5. กด Join now เพื่อเข้าสู่การสอนออนไลน์

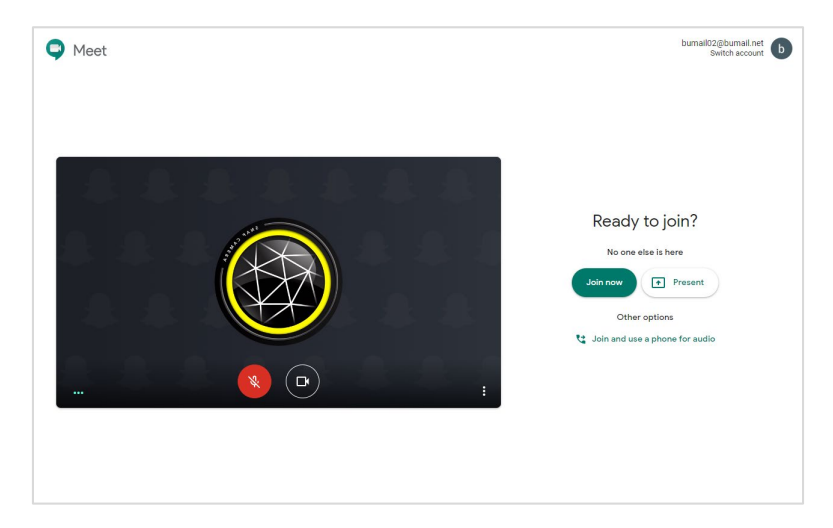

หมายเหตุ สามารถเข้าห้อง Meeting ก่อนเวลาได้ เพื่อเตรียมความพร้อมของ ภาพและเสียง ก่อนการสอนจริง

### การใช้งาน Video Conference ด้วย Google Meet

การนัดการประชุม/ Video Conference เพื่อสอนนักศึกษาที่ดีที่สุดโดยที่จะไม่เกิดปัญหาอาจารย์ผู้สอนต้องคอย กดรับ (Admit) เมื่อนักศึกษาเข้าห้องเรียนคือการนัดผ่าน Google Calendar ซึ่งมีขั้นตอนดังต่อไปนี้

### การเตรียมอีเมลของนักศึกษาในชั้นเรียน

วิธีที่สะดวกที่สุดคือ การเตรียมอีเมลของนักศึกษาทั้ง Section โดยการนำอีเมลมาจากระบบ Student List View บันทึกไว้เป็น Text file เพื่อใช้ในการเชิญเข้าร่วมประชุม โดยการเตรียมนั้นมีขั้นตอนดังต่อไปนี้

- Sign in เข้าสู่ระบบ Student List View โดยไปที่ URL <u>http://ums.bu.ac.th/studentview/login.aspx?m=1</u> ด้วย Account ของท่าน
- 2. เลือก Year Semester Program Course โดยสามารถพิมพ์รหัสวิชาได้ที่ช่อง Course ได้ทันที

| Year     | 2561 🔻                                    |
|----------|-------------------------------------------|
| Semester | 2                                         |
| Program  | Undergraduate <                           |
| Course   | AB101 : Introduction to Aviation Industry |

- 3. เลือก Section ที่ต้องการ และ กดปุ่ม ADD
- 4. กดปุ่ม Generate

| 'ear       |                | 2561          | ۲            |             |              |             |             |         |
|------------|----------------|---------------|--------------|-------------|--------------|-------------|-------------|---------|
| emester    |                | 2             | •            |             |              |             |             |         |
| rogram     |                | Undergr       | aduate       |             | <b>'</b>     |             |             |         |
| Course     |                | AB101 :       | Introduction | to Aviation | Industry     | 1           | -           |         |
|            |                |               |              |             |              |             | 3           | Generat |
| List(s) Of | Section 🔲 Sele | ect All       |              |             |              |             | -           |         |
|            |                | 1 R<br>1361   | 1362 136     | 5 1366      | <b>1</b> 371 | <b>1372</b> | <b>1375</b> |         |
|            |                | 1376          | 1379         |             |              |             |             |         |
|            |                | 15/0          | 1079         |             |              |             |             |         |
|            |                | ADD REM       | OVE RESET    |             |              |             |             |         |
|            |                | 4             | 2            |             |              |             |             |         |
|            |                |               |              |             |              | 1 Sec       | tion(s)     |         |
|            | Year           | Program       |              | Course      |              | Section     |             |         |
|            | 2018 /2        | Undergraduate | e            | AB101       |              | 1361        |             |         |
|            |                |               |              |             |              |             |             |         |

#### หมายเหตุ : ระบบจะใช้เวลาสักครู่ในการดึงข้อมูล

| Image: Section         Year       Program         Course       Section         2018 / 2       Undergraduate         AB101       1361 | ır<br>nester<br>çışram<br>urse<br>list(s) Of Section 🗌 Select All | 2561 •<br>2 •<br>Undergraduate<br>AB101 : Introduction | ▼<br>n to Aviation Industry | T               | vew student bloco<br>1 sections / 83 students. [ Not have an email 1 student. ]<br>peachayanant.woog@bunall.net,<br>thanyakan.chin@bunall.net,<br>chayasa.uog@bunall.net,<br>chayasa.uog@bunall.net,<br>saysa.uohanare.mang@bunall.net,<br>sastamur.dam@bunall.net, |
|----------------------------------------------------------------------------------------------------|-------------------------------------------------------------------|--------------------------------------------------------|-----------------------------|-----------------|----------------------------------------------------------------------------------------------------|
| Year       Program       Course       Section(s)         2018 / 2       Undergraduate       AB101       1361                         |                                                                   | 1361 1362 1<br>1376 1379                               | 365 1366 1371               | 1372 1375       | gemonpope.devo@umail.net.]<br>arrest.budgemail.net.<br>charinee.sime@umail.net.<br>wongsstor.pung@umail.net,<br>kanchama.ukka@umail.net,<br>kanchama.ukka@umail.net,                                                                                                |
| Vear         Program         Course         Section           2018 / 2         Undergraduate         AB101         1361              |                                                                   | ADD                                                    | ET                          | 1 Section(s)    | amigar.mank@bumall.net,<br>surjayrp.no.burj@bumail.net,<br>thanyathorn.runghumail.net,<br>suphaphat.san@bumail.net,<br>nathathida.khotghumail.net,<br>tidakorn.thonghumail.net,                                                                                     |
| nopparkarn.prajĝbumail.net,<br>Chatrawee.chhaĝbumail.net                                                                             | Year 2018 /2                                                      | Program<br>Undergraduate                               | Course<br>AB101             | Section<br>1361 | <pre>supachoi.jtt@buwil.net,<br/>thaphito.dec@buwall.net,<br/>kittikorn.tha@buwall.net,<br/>unatium.kea@buwall.net,<br/>khumakhaa.pong@buwall.net,<br/>chamanfida.kam@buwall.net,</pre>                                                                             |
|                                                                                                    |                                                                   |                                                        |                             |                 | nopparkarn.projĝbumail.net,<br>chatrauce.chhaĝbumail.net                                                                                                    |

5. อีเมลของนักศึกษาทั้ง Section จะปรากฏที่ด้านขวาของหน้าจอโดยแยกเป็นกลุ่มละ 40 คน

- 6. อีเมลของนักศึกษาทั้ง Section จะปรากฏที่ด้านขวาของหน้าจอโดยแยกเป็นกลุ่มละ 40 คน
- 7. เปิดโปรแกรมจัดการเอกสารเช่น MS Word หรือ Notepad ขึ้นมา
- 8. คัดลอกอีเมลทั้งหมดโดยใช้วิธี เลือกอีเมลทีละชุด คัดลอก และนำมาวางในโปรแกรมจัดการเอกสาร
- 9. บันทึกไฟล์นี้ไว้เพื่อใช้งานในโอกาสต่อไป โดยแนะนำให้บันทึกเป็น ในรูปแบบ 61\_2\_AB101\_1

| (iii) 61_2_AB101_1361.txt - Notepad                                 | _ |  | × |  |  |  |
|---------------------------------------------------------------------|---|--|---|--|--|--|
| <u>F</u> ile <u>E</u> dit F <u>o</u> rmat <u>V</u> iew <u>H</u> elp |   |  |   |  |  |  |
| peachayananut.wong@bumail.net,                                      |   |  | ^ |  |  |  |
| thanyakan.chin@bumail.net,                                          |   |  |   |  |  |  |
| chayapa.wong@bumail.net,                                            |   |  |   |  |  |  |
| chenchira.sare@bumail.net,                                          |   |  |   |  |  |  |
| alyssa.poku@bumail.net,                                             |   |  |   |  |  |  |
| suchanaree.many@bumail.net,                                         |   |  |   |  |  |  |
| adsadawut.adam@bumail.net,                                          |   |  |   |  |  |  |
| gamonpope.devo@bumail.net,                                          |   |  |   |  |  |  |
| arrat.chua@bumail.net,                                              |   |  |   |  |  |  |
| sarawuth.dawr@bumail.net,                                           |   |  |   |  |  |  |
| charinee.sime@bumail.net,                                           |   |  |   |  |  |  |
| wongsatorn.puny@bumail.net,                                         |   |  |   |  |  |  |
| kanchana.ukka@bumail.net,                                           |   |  |   |  |  |  |
| tussanee.sawa@bumail.net,                                           |   |  |   |  |  |  |
| papawarin.siri@bumail.net,                                          |   |  | ~ |  |  |  |

#### การนัดหมายด้วย Google Calendar

- 1. Sign in เข้าสู่ระบบของ Google โดยไปที่ URL <u>https://www.google.com/</u> ด้วย Account ของท่าน
- 2. คลิกที่ปุ่ม Google App 🎹
- 3. เลือก Google Calendar 31
- 4. ดับเบิ้ลคลิกวันที่ต้องการสร้างนัดหมาย
- 5. ใส่รายละเอียดสำหรับการนัดหมาย ดังนี้
  - 🗌 Add Title : ชื่อของการนัดหมาย เช่น หัวข้อที่จะสอนออนไลน์
  - Date Time : วันเวลาที่กำหนด
  - Add Conferencing : รูปแบบของการสอนออนไลน์ที่ใช้ เช่น Google Meet
  - Add Description : รายละเอียดของการนัดหมาย และสามารถแนบไฟล์ที่ใช้ในการนัดหมายได้ผ่าน เครื่องหมายคลิปหนีบกระดาษ
  - Guest permissions : แนะนำให้เลือก Invites others ออกเพื่อป้องกันนักศึกษาเชิญผู้ที่ไม่เกี่ยวข้อง เข้าร่วมในการนัดหมาย
  - Guest : อีเมลของผู้ถูกเชิญประชุมให้นำอีเมลจาก "การเตรียมอีเมลของนักศึกษาในชั้นเรียน" มาใส่
     โดย google meet นั้น สามารถรองรับผู้เข้าประชุมได้สูงสุด 250 คน
  - Save : เมื่อกรอกข้อมูลครบถ้วนแล้วให้กดปุ่ม Save

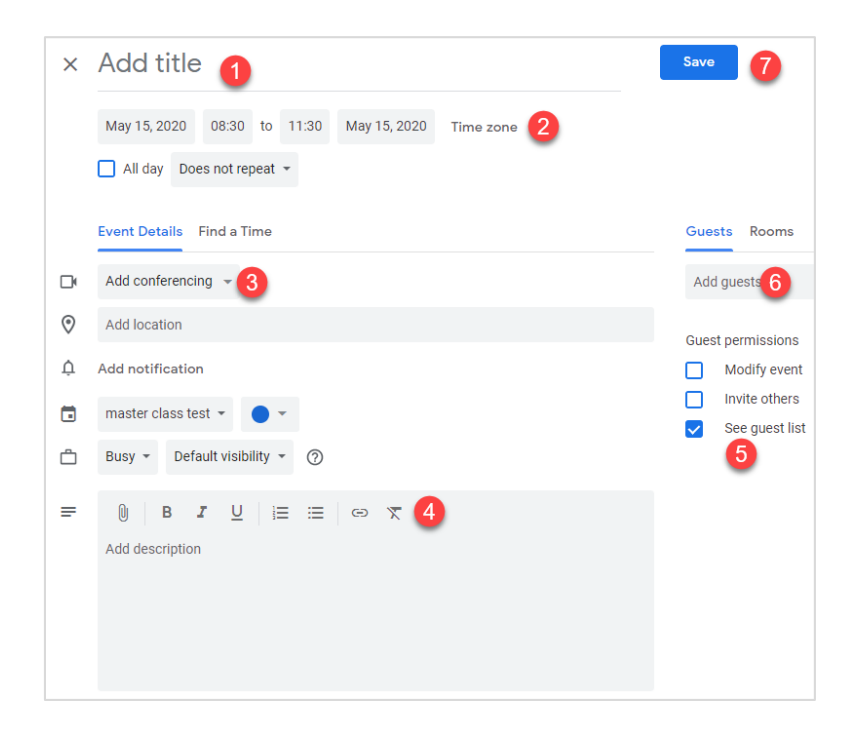

6. คลิก Send เพื่อส่งอีเมลแจ้งผู้เข้าร่วมนัดหมายทุกคน

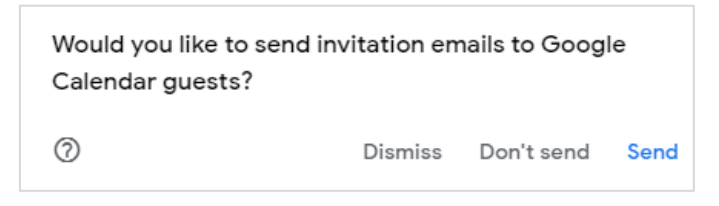

- 7. จะมีอีเมลแจ้งนัดหมายส่งไปถึงนักศึกษาในหัวข้อ Invitation :
- 8. อาจารย์แจ้งให้นักศึกษากดรับการ Invite ที่ปุ่ม Yes

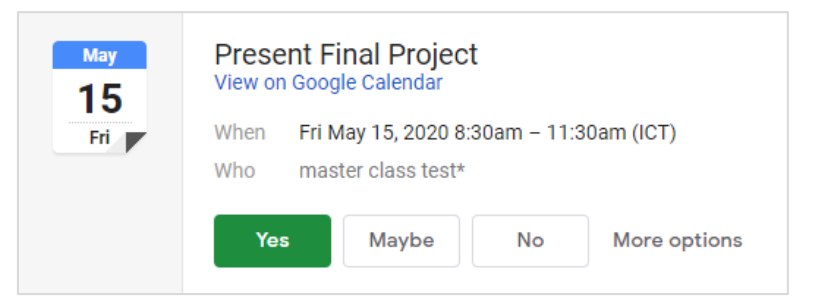

9. การนัดหมายจะปรากฏอยู่บนปฏิทินของผู้ยินยอมเข้าร่วมทันที

| SUN | MON | TUE | WED | THU | FRI                   | SAT |
|-----|-----|-----|-----|-----|-----------------------|-----|
| 26  | 27  | 28  | 29  | 30  | May 1                 | 2   |
| 3   | 4   | 5   | 6   | 7   | 8                     | 9   |
| 10  | 11  | 12  | 13  | 14  | 15<br>• 8:30am Presen | 16  |
| 17  | 18  | 19  | 20  | 21  | 22                    | 23  |
| 24  | 25  | 26  | 27  | 28  | 29                    | 30  |

#### การใช้งาน Google Meet ผ่านการนัดหมายด้วย Google Calendar

- 1. Sign in เข้าสู่ระบบของ Google โดยไปที่ URL <u>https://www.google.com/</u> ด้วย Account ของท่าน
- 2. เลือก Google Calendar และเลือกวันที่ทำการนัดหมาย
- 3. เลือก Join with Google Meet

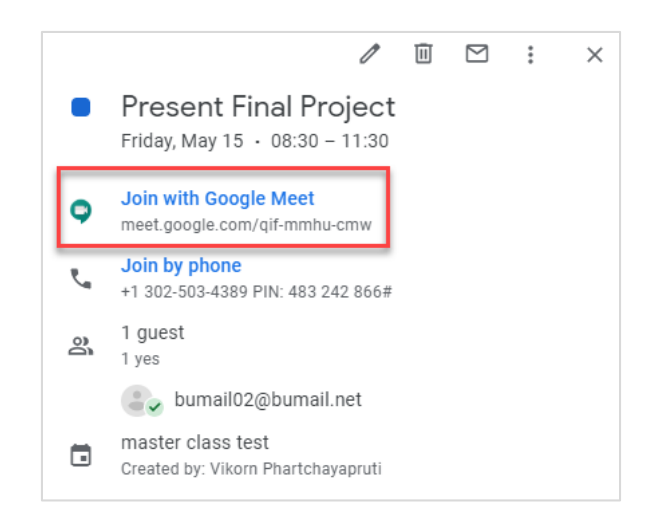

- 4. ระบบจะนำไปสู่การสอนออนไลน์ด้วย Google Meet ตามนัดหมายที่สร้างไว้
- 5. กด Join now เพื่อเข้าสู่การสอนออนไลน์

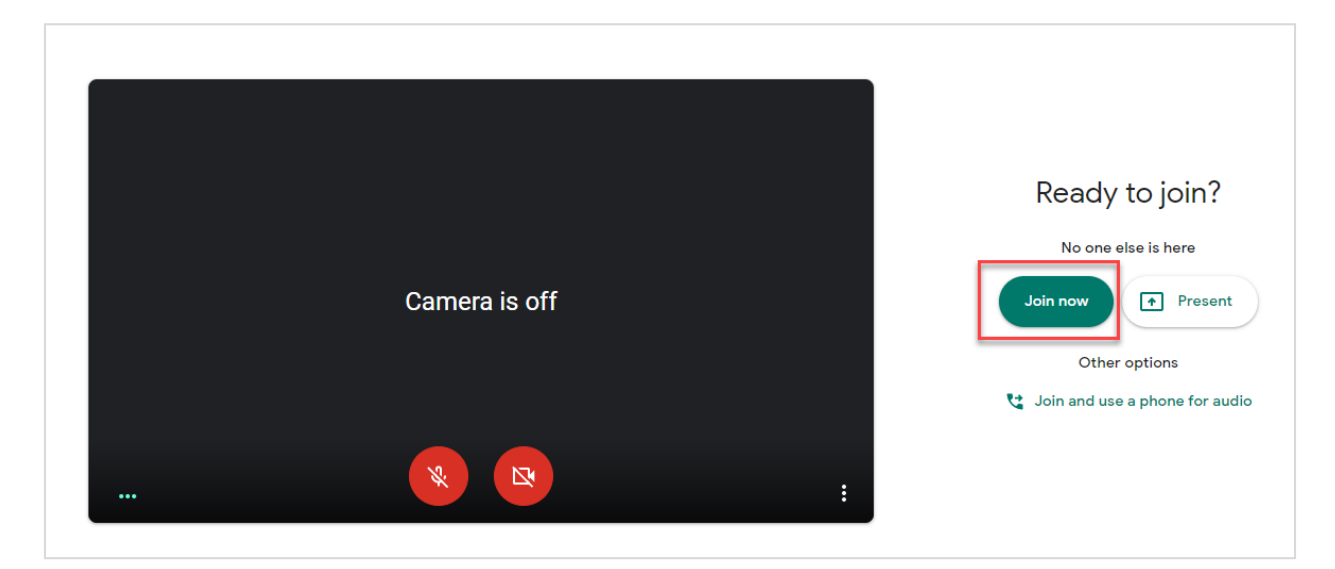

หมายเหตุ สามารถเข้าห้อง Meeting ก่อนเวลาได้ เพื่อเตรียมความพร้อมของ ภาพและเสียง ก่อนการสอนจริง

### การเพิ่มผู้ใช้เข้า Video Conference

1. ผู้ที่อยู่ใน Conference สามารถเชิญผู้อื่นให้เข้าร่วม Conference ได้โดยการ เลือกปุ่ม

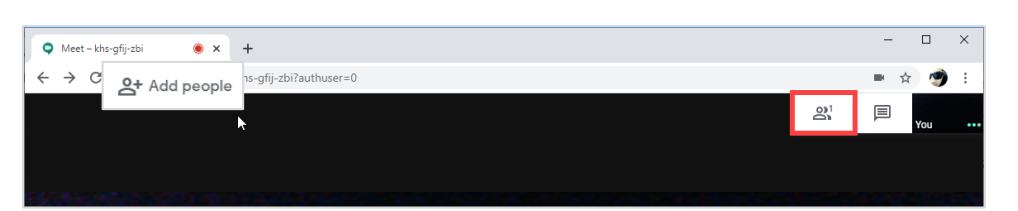

2. จากนั้นคลิกเลือก

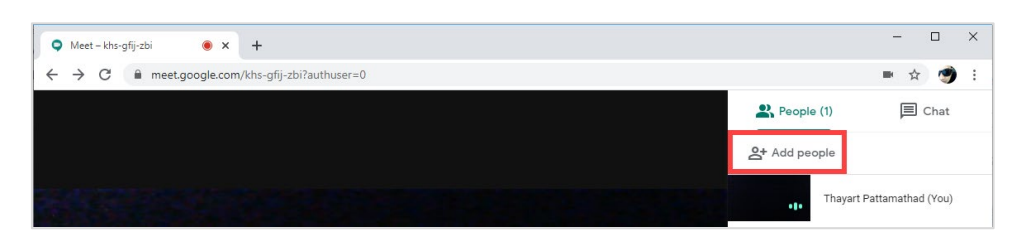

3. กรอก Email ของผู้ที่เราต้องการให้เข้าร่วมแล้วกด Send email

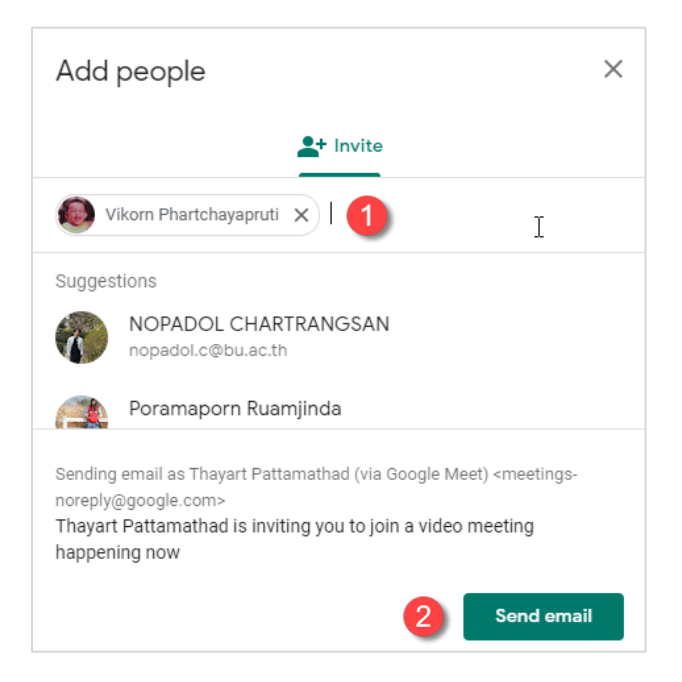

- 4. ผู้ที่เราเชิญจะได้รับ email เชิญเข้าห้องประชุม
- หรืออีกวิธีหนึ่งคือการส่ง Link เพื่อให้เข้าห้องประชุม สามารถทำได้โดย คลิก ที่ชื่อห้องที่มุมล่างซ้าย เช่น
   63\_1\_ab111s\_1001 และกด Copy joining info เช่น https://meet.google.com/khs-gfij-zbi เพื่อส่งให้
   ผู้ร่วมประชุมเข้าห้องประชุมได้

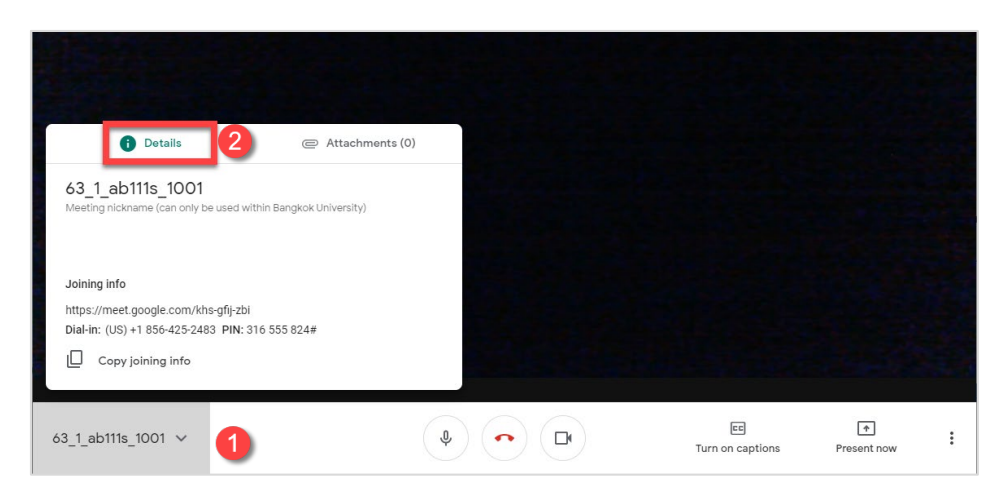

หมายเหตุ การเพิ่มผู้เข้าร่วมประชุมโดยไม่ผ่าน Google Calendar หากผู้สอนและผู้เรียนอยู่คนละโดเมน จะต้องกดรับ ผู้เรียนทุกครั้งที่ผู้เรียนขอเข้าร่วมประประชุม

### การแชร์หน้าจอ

1. คลิกเลือกที่ Present now จะปรากฎรูปแบบการแชร์หน้าจอ 3 แบบ ดังนี้

|                  | Pres                   | ent                                          |   |
|------------------|------------------------|----------------------------------------------|---|
|                  |                        | Your entire screen<br>A window               |   |
|                  |                        | A Chrome tab<br>Best for video and animation |   |
| 63_1_ab1115_1001 | EE<br>Turn on captions | Image: Present now                           | : |

a. Your Entire Screen : แชร์ทั้งหน้าจอ

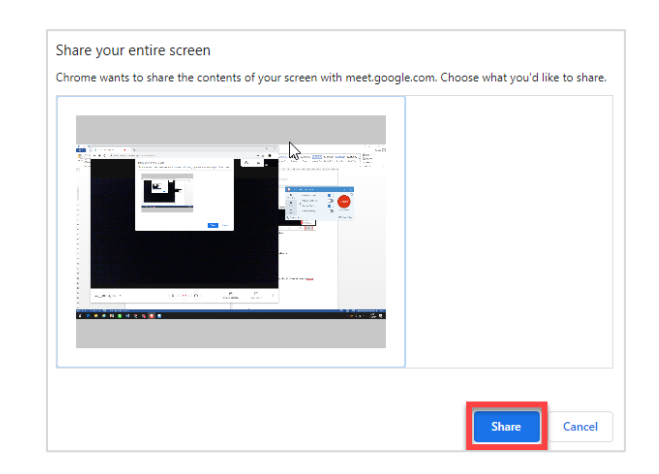

b. A Window : เลือกแชร์เฉพาะโปรแกรมที่ต้องการ

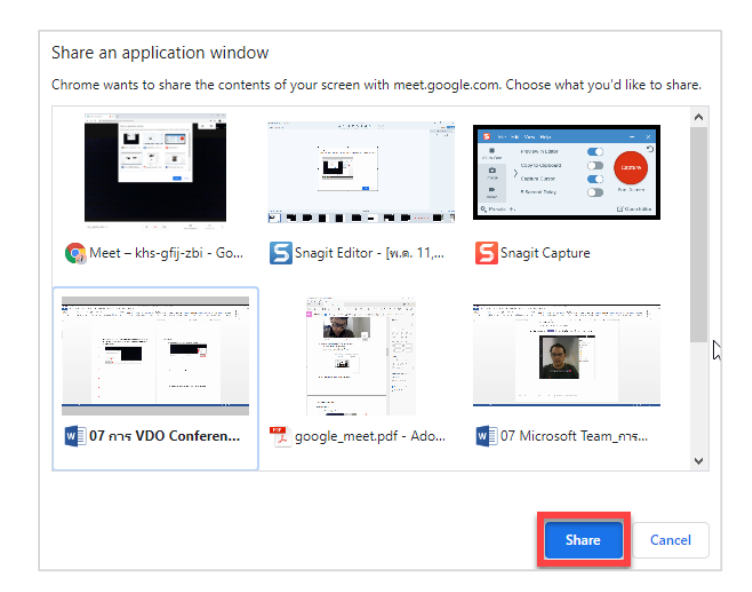

c. A Chrome tab : แชร์ภาพ video พร้อมเสียง เช่น แชร์ คลิป video บน youtube

| Share                                                                                                    | e a Chrome tab                                       |  |  |  |  |
|----------------------------------------------------------------------------------------------------|------------------------------------------------------|--|--|--|--|
| Chrome wants to share the contents of your screen with meet.google.com. Choose what you'd like to share. |                                                      |  |  |  |  |
| 9                                                                                                    | Meet – khs-gfij-zbi                                  |  |  |  |  |
| ۰                                                                                                    | How to Use Google Meet - Detailed Tutorial - YouTube |  |  |  |  |
|                                                                                                    |                                                      |  |  |  |  |
|                                                                                                    |                                                      |  |  |  |  |
|                                                                                                    |                                                      |  |  |  |  |
|                                                                                                    |                                                      |  |  |  |  |
|                                                                                                    |                                                      |  |  |  |  |
|                                                                                                    |                                                      |  |  |  |  |
|                                                                                                    |                                                      |  |  |  |  |
|                                                                                                    |                                                      |  |  |  |  |
|                                                                                                    |                                                      |  |  |  |  |
| s 🖌                                                                                                    | ihare audio Share Cancel                             |  |  |  |  |

2. การหยุดการแชร์ได้โดยการกดปุ่ม Stop Presenting

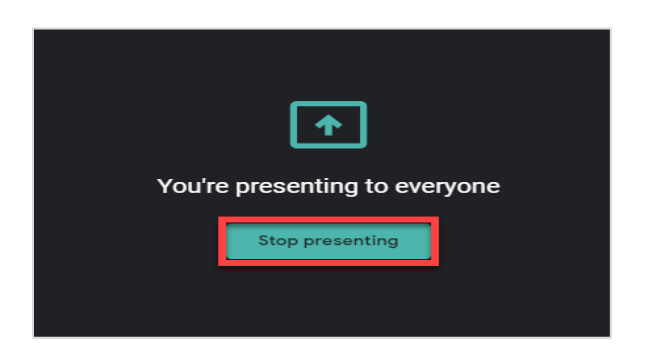

### การสื่อสารผ่านข้อความ

1. ผู้ที่อยู่ใน Conference สามารถเชิญสื่อสารด้วยข้อความได้โดยการ เลือกปุ่ม 🗦

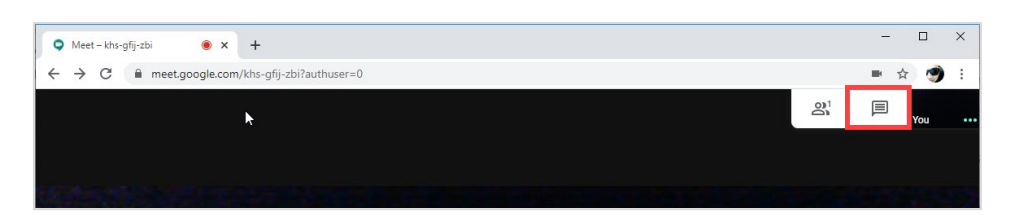

2. จากนั้นคลิกเลือกที่ Chat แล้วพิมพ์สนทนา ในช่อง Send a message to everyone

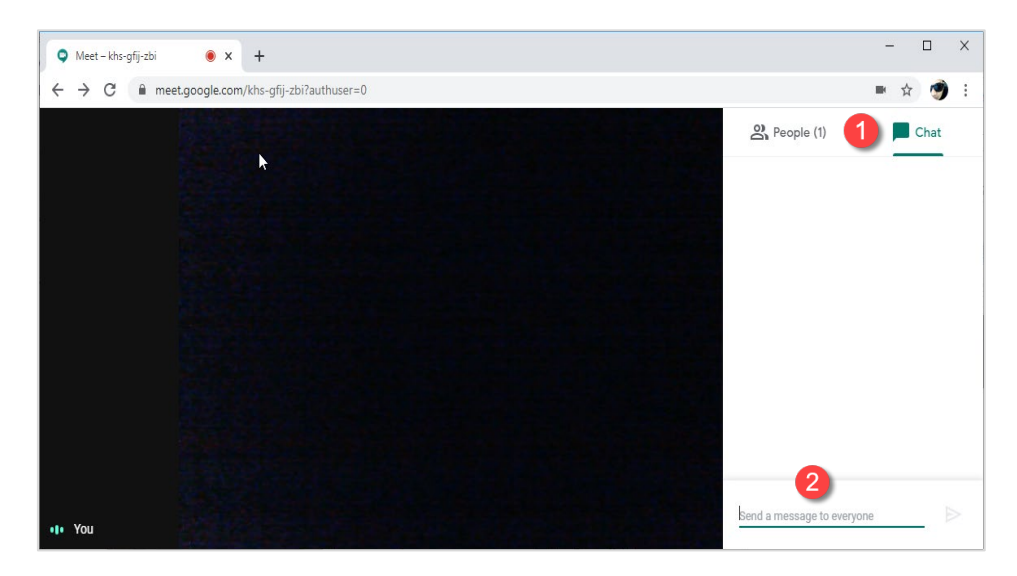

### การออกจากการประชุม การปิดภาพ และปิดเสียง

 ท่านสามารถออกจากการประชุม/Video Conference หรือปิดไมค์โครโฟน ปิดกล้อง Webcam ได้จาก Menu ด้านล่าง

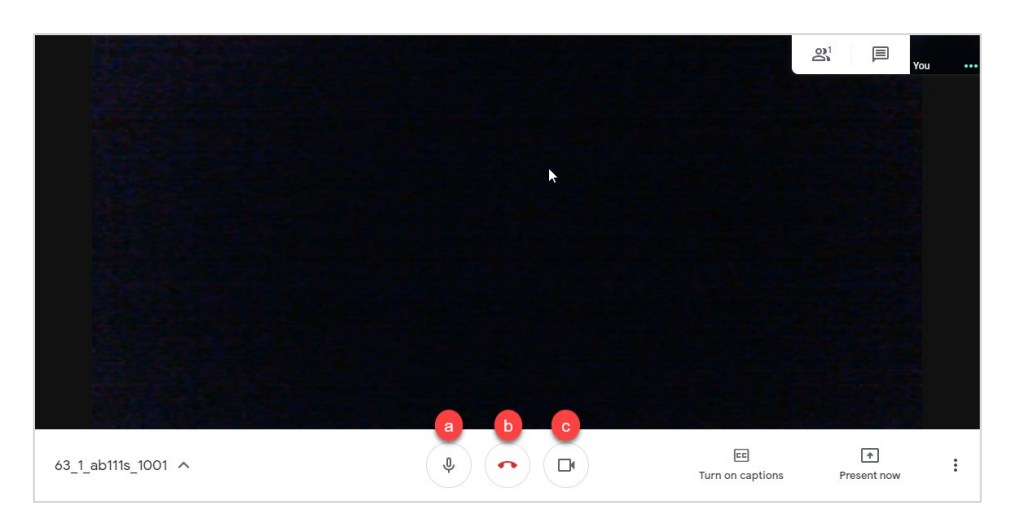

a. ปุ่มปิด - เปิด ไมค์โครโฟน
b. ปุ่มออกจาการประชุม/Video Conference
c. ปุ่มปิด - เปิด กล้อง Webcam

### การเช็คชื่อนักศึกษา

การเช็คชื่อนักศึกษาใน Google Classroom นั้นยังไม่สามารถบันทึกในรูปแบบอัตโนมัติว่า นักศึกษา Sign in เข้ามาในชั้นเรียนตามเวลาที่กำหนด แต่สามารถเช็คชื่อได้ด้วย 2 วิธีคือ

- การเช็คชื่อผ่าน Application Google Classroom ของอาจารย์โดยเรียกขานชื่อไปทีละคน ซึ่งเหมาะ
   กับกลุ่มเล็กไม่เกิน 15 คน
- การประยุกต์ใช้ Quiz Assignment สร้างฟอร์มเซ็คชื่อ ซึ่งเหมาะกับกลุ่มทุกขนาด แต่ต้องเสียเวลาสร้าง
   ฟอร์มเล็กน้อย

#### การเช็คชื่อผ่าน Application Google Classroom

ความสามารถนี้มีอยู่ใน Application Google Classroom บนมือถือหรือแท็บเล็ตเท่านั้น ไม่ว่าจะเป็น Android หรือ iOS ก็สามารถที่จะใช้งานได้เช่นเดียวกัน ซึ่งเป็นการเช็คชื่อแบบง่ายๆ โดยที่อาจารย์ขานเรียกชื่อตามรายชื่อใน Application และระบุสถานการณ์เข้าเรียนทีละคนจนครบ โดยมีขั้นตอนดังต่อไปนี้

- 1. เข้า Application Google Classroom และคลิกชั้นเรียนที่อาจารย์ต้องการ
- 2. คลิก People ที่มุมล่างขวา และคลิก 🔡 ที่มุมบนขวา

| 19:47 Thu 14 May |                                 |       | <b>?</b> 3 | 35% 🛃 |
|------------------|---------------------------------|-------|------------|-------|
| ≡                | 63_1_AB111                      |       | 2          | 諮     |
| Te               | eachers                         | 8+    |            |       |
| 6                | Vikorn Phartchayapruti          |       |            |       |
| St               | rudents 2+                      |       |            |       |
| 4                | JITIMA PORNKITTIPANYA           | ***   |            |       |
| R                | KHEEREE MUANGCHUE (invited)     | •••   |            |       |
| 2                | Nantawan Chayayon               | ***   |            |       |
| e                | Nat Tummanont (invited)         | ***   |            |       |
|                  | Paisit Kawsreegate              | ***   |            |       |
| (e               | Patchaya Phothilangka (invited) | ***   |            |       |
|                  | Pimpinan Tonok                  | ***   |            |       |
|                  | Poonpat Baopara                 | ***   |            |       |
|                  | Prasit Kamsodsaikul (invited)   | ***   |            |       |
| ŝ                | Prontap Rattanavijidarakorn     | ***   |            |       |
| e                | Sirote Jienmongkol (invited)    |       |            |       |
| 믹                | Stream 🖹 Classwork 🚺 🙎          | Peopl | le         |       |

 เข้าสู่หน้าจอ การเซ็คชื่อนักศึกษา โดยมีรายละเอียด ดังนี้ ส่วนก่อนที่จะมีการเซ็คชื่อเข้าเรียน

|             | Not Picked :       | จำนวนนักศึกษาทั้งหมด                           |
|-------------|--------------------|------------------------------------------------|
|             | Picked :           | จำนวนนักศึกษาทั้งหมดที่เลือกแล้ว               |
| Absent      |                    | จำนวนนักศึกษาทั้งหมดที่ไม่ได้เข้าร่วมชั้นเรียน |
| ส่วนที่กำ   | เล้งจะเช็คชื่อเข้า | เรียน ในขณะที่ขานชื่อนักศึกษา                  |
|             | กด Call later      | : ติดต่อนักศึกษาภายหลัง                        |
| 🗌 กด Absent |                    | : นักศึกษาที่ไม่ได้เข้าร่วมชั้นเรียน           |
|             | กด Next            | : นักศึกษาที่เข้าร่วมชั้นเรียน                 |

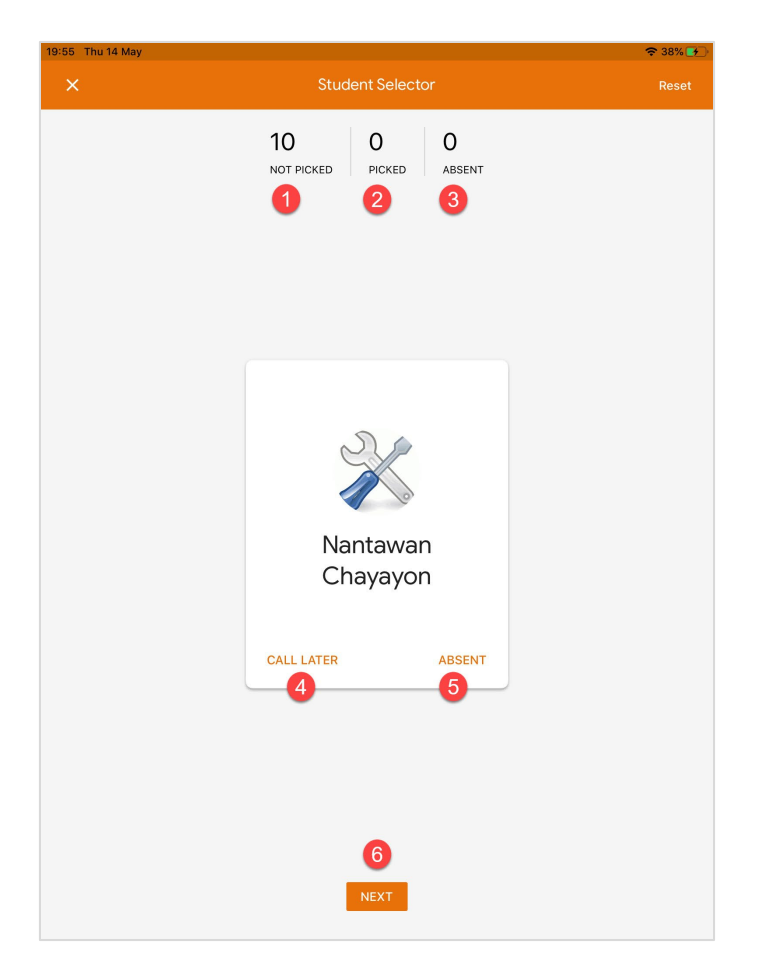

4. เมื่อขานชื่อ และเช็คสถานะ ตัวเลขจะเปลี่ยนไปตามสถานะที่ถูกเลือก

5. เมื่อสิ้นสุดการเช็คชื่อเข้าเรียน หน้าจอจะแสดงดังนี้

End of session : สิ้นสุดการนับจำนวนนักศึกษา

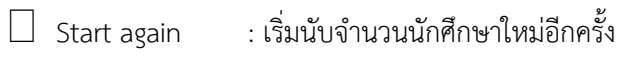

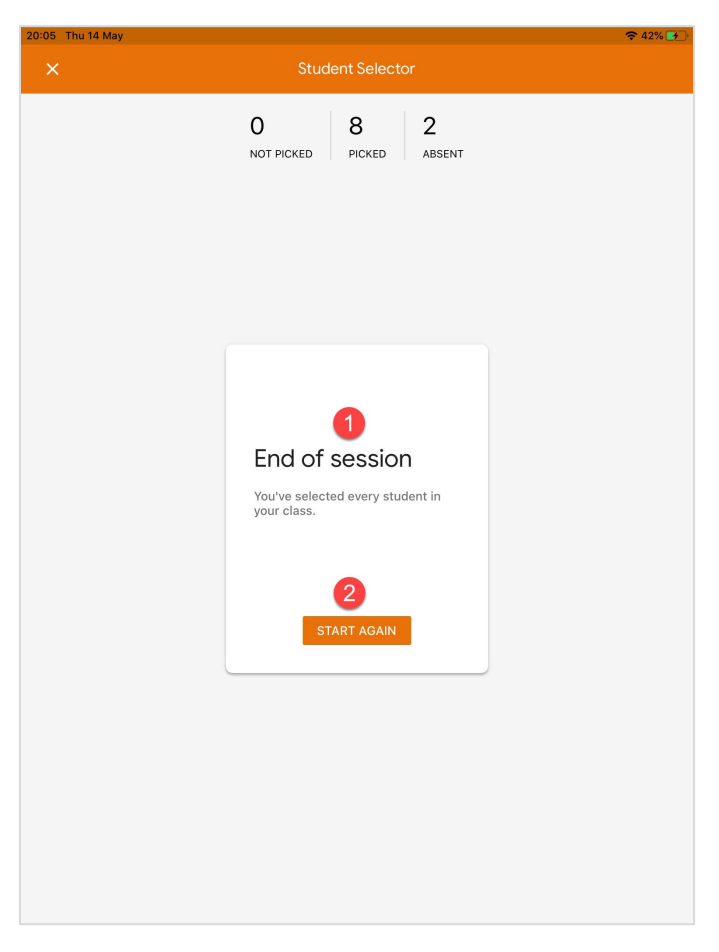

6. คลิกที่ตัวเลขบริเวณ Not picked / Picked / Absent เพื่อแสดงสรุปการเข้าร่วมชั้นเรียน / ไม่เข้าร่วมชั้น เรียน

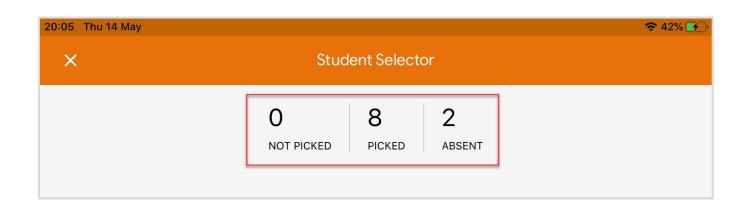

 ผลของการเซ็คชื่อเข้าร่วมชั้นเรียนด้วย Application Google Classroom ยังไม่มีฟังก์ชันช่วยบันทึก ข้อมูล หรือ Export ข้อมูล จึงจำเป็นต้องใช้เทคนิคการถ่ายรูปหรือ Capture หน้าจอเข้ามาช่วย เพื่อ นำข้อมูลไปใช้งานต่อไป

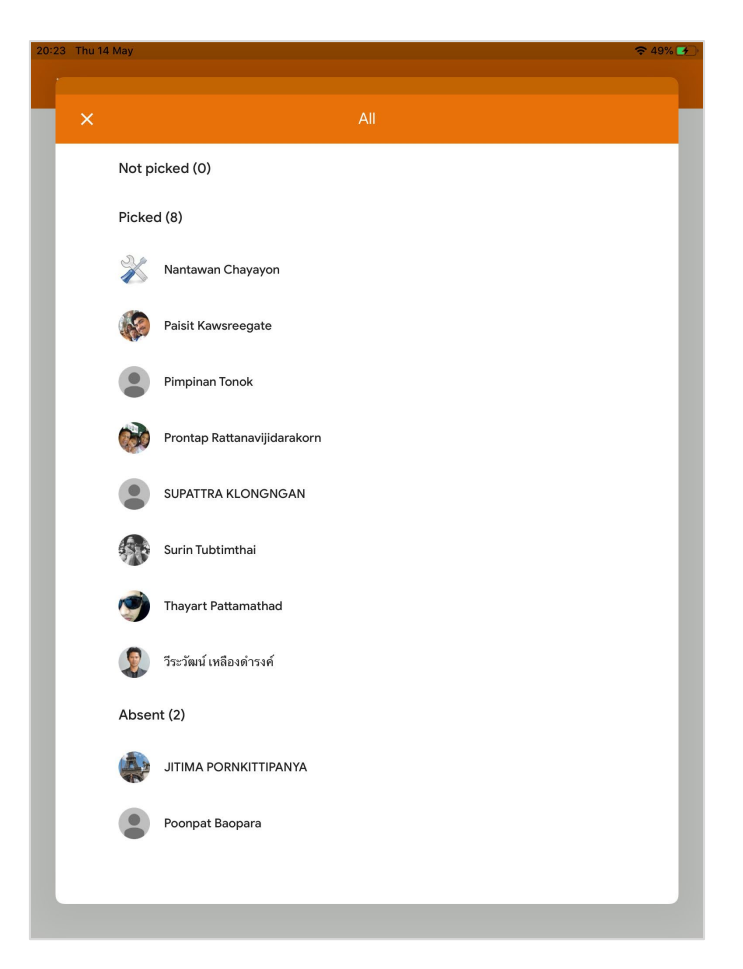

### การประยุกต์ใช้ Quiz Assignment สร้างฟอร์มเช็คชื่อ

การเซ็คชื่อวิธีนี้เป็นการสร้าง Quiz Assignment และกำหนดช่วงเวลาที่สามารถเซ็คชื่อได้ เพื่อให้นักศึกษาเข้ามา ตอบ รหัสนักศึกษา ชื่อ นามสกุล และกด Submit หากใครที่ Submit ในช่วงเวลาที่กำหนดหมายถึง เข้าเรียน หากใคร Submit นอกเวลาที่กำหนดถือว่าขาดเรียน เป็นต้น ซึ่งการสร้าง Quiz Assignment มีขั้นตอนดังต่อไปนี้

- Sign in เข้าสู่ระบบของ Google โดยไปที่ URL <u>https://www.google.com/</u> ด้วย Account ของท่าน
- 2. คลิกที่ปุ่ม Google App
- 3. เลือก Google Classroom 🔼

| 63_1_AB111<br>1001           |                                   |                             |
|------------------------------|-----------------------------------|-----------------------------|
| Meet link Generate Meet link | °                                 | Select them<br>Upload phote |
| Upcoming<br>No work due soon | Share something with your class   | ţ                           |
| View all                     | Communicate with your class here  |                             |
|                              | Create and schedule announcements |                             |
|                              | Respond to student posts          |                             |

- 4. คลิกที่งานของชั้นเรียน Classwork
- 5. คลิกสร้างงาน + Create
- 6. เลือกประเภทงานเป็น Quiz assignment

| ≡ <sup>63_1</sup> _AB111<br>1001            | Stream Classwork People Grades          |                        | <b>(</b> 3) | *** | ٢ |
|---------------------------------------------|-----------------------------------------|------------------------|-------------|-----|---|
| + Create                                    | 🕞 Meet 🍵 Google Calenda                 | r 🛅 Class Drive folder |             |     |   |
| 🗐 Assignment                                | ู่เกี่ยวกับการเรียนการสอนออน Final<br>2 | Edited 7:26 PM         |             |     |   |
| <ul><li>Question</li><li>Material</li></ul> | ยนการสอนออนไลน์ในอุดมคติ Assigement     | Edited 7:28 PM         |             |     |   |
| Reuse post                                  |                                         |                        |             |     |   |
|                                             |                                         |                        |             |     |   |
|                                             |                                         |                        |             |     |   |

- 7. สร้างคำถามสำหรับเช็คชื่อ โดยอาจพิมพ์ดังตัวอย่าง เช่น
  - a. Title : เช็คชื่อการเข้าเรียนวันที่ 15/05/2563 เวลา 8.45-11.30 น.
  - b. Instruction : การเช็คชื่อแทนผู้อื่น ถือเป็นความผิดร้ายแรง
  - c. ตั้งเวลาให้ฟอร์มเซ็คชื่อปรากฏบนหน้า Stream ในเวลาเริ่มเรียน (ระบบอาจผลแสดงช้า 1-2 นาที)
  - d. ตั้งเวลาสิ้นสุดเวลาเซ็คชื่อ
  - e. เลือก Bank Quiz เพื่อสร้างฟอร์มเซ็คชื่อ

| × | Assignment                                                                                                    | 3 Schedule                                |
|---|----------------------------------------------------------------------------------------------------|-------------------------------------------|
| Ê | Title                                                                                                    | Schedule for Tomorrow, 8:45 AM $ eq$      |
|   | เข้ดขอการเขาเรียนวนท 15/05/2563 เวลา 8.45-11.30 น. 🌐                                                                                                    | For                                       |
| = | Instructions (optional)<br>การเข็คชื่อแทนผู้อื่น ถือเป็นความผิดร้ายแรง 2                                                                                                    | 63_1_AB111 👻 All students 👻               |
|   |                                                                                                    | Grade category Points                     |
|   |                                                                                                    | No category 👻 100 💌                       |
|   | Add + Create                                                                                                    | Due                                       |
|   | Blank Quiz<br>Google Forms 6 ×                                                                                                    | Tomorrow, 11:30 PM 4 🗸                    |
|   |                                                                                                    | Торіс                                     |
|   | Classroom can import grades for assignments. Grade importing automatically limits each form to 1 response per<br>user, collects email addresses, and restricts responses to users in your domain. | No topic 👻                                |
|   | Grade importing                                                                                                    | Rubric<br>+ Rubric<br>Originality reports |
|   |                                                                                                    | Learn more                                |

- 8. สร้างแบบฟอร์มเช็คชื่อ โดยอาจพิมพ์ดังตัวอย่าง เช่น
  - a. Form Title : เซ็คชื่อการเข้าเรียนวันที่ 15/05/2563
  - b. From Description : โปรดเช็คชื่อภายในเวลา เวลา 8.45-11.30 น.
  - คำถามข้อที่ 1 เป็นประเภท Short Answer
    - c. Question : รหัสนักศึกษา

d. Description : เช่น 1630101010

คำถามข้อที่ 2 เป็นประเภท Short Answer

- e. Question : ชื่อ / นามสกุล
- f. Description : เช่น นายสมชาย รักษ์บียู หรือ น.ส.สมหญิง รักษ์บียู
- g. ทุกข้อต้องกำหนดเป็น Required

หมายเหตุ : ผลลัพธ์ที่ได้ คือ อีเมล รหัสนักศึกษา และ ชื่อนามสกุลนั้น สามารถนำไปใช้ประโยชน์อื่นๆ ได้อีก เช่นการไปทำ ไฟล์กรอกคะแนนเพื่อ Import เข้าสู่ Grading System

> 9. แบบฟอร์มเช็คชื่อจะปรากฎบน Stream ตามเวลาที่กำหนด และหากนักศึกษา Submit นอกเวลาที่ กำหนด จะแสดงผล Turn in เป็นสีแดง แสดงว่าขาดเรียน

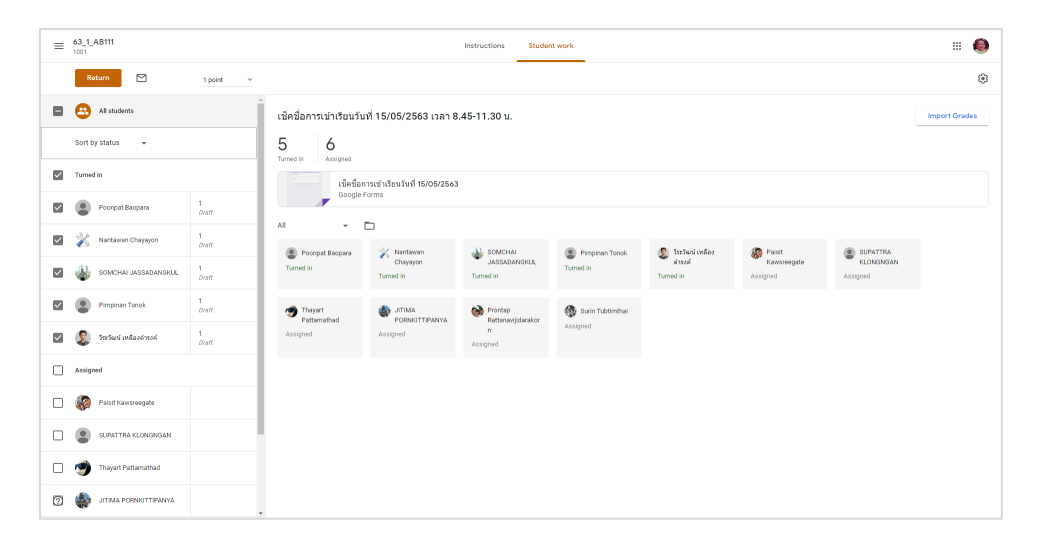

#### การนำคะแนนเข้า Grading System

เนื่องจาก Google Classroom ยังไม่สามารถ export คะแนนเข้าสู่ Grading System ได้โดยตรง ดังนั้นวิธีที่ จะนำคะแนนเข้าสู่ Grading System ให้ง่ายที่สุด และไม่มีปัญหาในการ Import คือ การจัดเตรียมไฟล์ excel ที่พร้อม สำหรับ Import โดยมีขั้นตอนหลัก คือ

- 🗌 Export ไฟล์ excel จาก Grading System เพื่อเป็นไฟล์ต้นฉบับ
- 🗌 จัดทำไฟล์กรอกคะแนนให้เหมาะสม และสามารถใช้สรุปผลไปกรอกในไฟล์ต้นฉบับได้
- 🗌 Import คะแนนเข้าสู่ Grading System

### Export ไฟล์ excel จาก Grading System เพื่อเป็นไฟล์ต้นฉบับ

- เข้าระบบ Grading System ที่ URL <u>https://gradingonline.bu.ac.th/</u>
- 2. กรอก Account ของอาจารย์ เลือกภาษา และคลิก Login เข้าระบบ

| X I Z I Z |                                       |
|-----------|---------------------------------------|
|           | Login                                 |
|           |                                       |
|           | Email Ex. (nattaphong.tree)           |
|           | Enter password here                   |
|           | Password                              |
|           | Please Select Language • THAI • ENG 2 |
|           | 3 Login Reset                         |
|           |                                       |
|           |                                       |

- 3. เลือกวิชาที่ต้องการทำไฟล์ต้นฉบับ
- 4. กดปุ่ม Export to Excel โดยจะสามารถทำได้ก็ต่อเมื่อวิชาที่ต้องการ Export มีการสร้างโปรไฟล์มาแล้ว

| ปีการศึกษา<br>รหัสวิชา                                                | 1/56<br>GE114               | ระดับปริญญา<br>ชื่อวิชา | ปริญญาตรี<br>พลเมืองไทย พลเมืองโลก |  |  |  |  |  |  |  |  |
|-----------------------------------------------------------------------|-----------------------------|-------------------------|------------------------------------|--|--|--|--|--|--|--|--|
| กลุ่ม                                                                 | 1131                        | อาจารย์ผู้สอน 🗠         |                                    |  |  |  |  |  |  |  |  |
| Excel file Choose File No file chosen Import To Excel Export To Excel |                             |                         |                                    |  |  |  |  |  |  |  |  |
|                                                                       |                             |                         |                                    |  |  |  |  |  |  |  |  |
|                                                                       |                             |                         |                                    |  |  |  |  |  |  |  |  |
| Load Online Exam: A:                                                  | แบนสอบกลางภาก • Load Online | Exam                    |                                    |  |  |  |  |  |  |  |  |

 เมื่อ Export to Excel แล้ว จะได้ไฟล์ Excel ที่เป็นต้นฉบับสำหรับกรอกคะแนนเพื่อ Import เข้าสู่ Grading System

|    | Α     | В              | С                    | D      | E        | F      | G | Н |   |
|----|-------|----------------|----------------------|--------|----------|--------|---|---|---|
| 1  | NO    | FULLID         | NAME                 | CLSACT | QUIZEXAM | FINALP |   |   |   |
| 2  | 1     | 1-60-02-0000-0 | นายสมชาย รักบียู00   |        |          |        |   |   |   |
| 3  | 2     | 1-60-02-0000-1 | นายสมชาย รักบียู01   |        |          |        |   |   |   |
| 4  | 3     | 1-60-02-0000-2 | นายสมชาย รักบียู02   |        |          |        |   |   |   |
| 5  | 4     | 1-60-02-0000-3 | นายสมชาย รักบียู03   |        |          |        |   |   |   |
| 6  | 5     | 1-60-02-0000-4 | นายสมชาย รักบียู04   |        |          |        |   |   |   |
| 7  | 6     | 1-60-02-0000-5 | นายสมชาย รักบียู05   |        |          |        |   |   |   |
| 8  | 7     | 1-60-02-0000-6 | นายสมชาย รักบียู06   |        |          |        |   |   |   |
| 9  | 8     | 1-60-02-0000-7 | นายสมชาย รักบียู07   |        |          |        |   |   |   |
| 10 | 9     | 1-60-02-0000-8 | นายสมชาย รักบียู08   |        |          |        |   |   |   |
| 11 | 10    | 1-60-02-0000-9 | นายสมชาย รักบียู09   |        |          |        |   |   |   |
| 12 | 11    | 1-60-02-0001-0 | นายสมชาย รักบียู10   |        |          |        |   |   |   |
| 13 | 12    | 1-60-02-0001-1 | น.ส.สมหญิง รักบียู11 |        |          |        |   |   |   |
| 14 | 13    | 1-60-02-0001-2 | น.ส.สมหญิง รักบียู12 |        |          |        |   |   |   |
| 15 | 14    | 1-60-02-0001-3 | น.ส.สมหญิง รักบียู13 |        |          |        |   |   |   |
| 16 | 15    | 1-60-02-0001-4 | น.ส.สมหญิง รักบียู14 |        |          |        |   |   |   |
| 17 | 16    | 1-60-02-0001-5 | น.ส.สมหญิง รักบียู15 |        |          |        |   |   |   |
| 18 | 17    | 1-60-02-0001-6 | น.ส.สมหญิง รักบียู16 |        |          |        |   |   |   |
| 19 | 18    | 1-60-02-0001-7 | น.ส.สมหญิง รักบียู17 |        |          |        |   |   |   |
| 20 | 19    | 1-60-02-0001-8 | น.ส.สมหญิง รักบียู18 |        |          |        |   |   |   |
| 21 | 20    | 1-60-02-0001-9 | น.ส.สมหญิง รักบียู19 |        |          |        |   |   |   |
| 22 | 21    | 1-60-02-0002-1 | น.ส.สมหญิง รักบียู20 |        |          |        |   |   |   |
| 23 | 22    | 1-60-02-0002-2 | น.ส.สมหญิง รักบียู21 |        |          |        |   |   |   |
| 24 | 23    | 1-60-02-0002-3 | น.ส.สมหญิง รักบียู22 |        |          |        |   |   |   |
| 25 | 24    | 1-60-02-0002-4 | น.ส.สมหญิง รักบียู23 |        |          |        |   |   |   |
| 26 | 25    | 1-60-02-0002-5 | น.ส.สมหญิง รักบียู24 |        |          |        |   |   |   |
| 27 |       |                |                      |        |          |        |   |   |   |
| 28 |       |                |                      |        |          |        |   |   |   |
| 29 |       |                |                      |        |          |        |   |   | - |
|    | ( ) } | Sheet1 Sheet2  | ÷                    |        | (        |        |   | Þ | - |

สำคัญมาก : ไม่ควร แก้ไข เปลี่ยนแปลง หัวของตาราง หรือเพิ่มลดเซลล์ในไฟล์ต้นฉบับ แนะนำให้ดำเนินการเพียงกรอก คะแนนลงไฟล์ต้นฉบับตามคอลัมน์ที่เกี่ยวข้องเท่านั้น จากรูปตัวอย่างให้กรอกเพียงคอลัมน์ D E และ F เพื่อป้องกันการ Import Error

### จัดทำไฟล์กรอกคะแนนให้เหมาะสม และสามารถใช้สรุปผลไปกรอกในไฟล์ต้นฉบับได้

ขั้นตอนนี้จะเป็นเทคนิคของผู้สอนที่นำคะแนนจาก Google Classroom มาจัดเก็บลงใน Excel ให้อยู่ในรูปแบบ ที่เหมาะสมของการสอนแต่ละท่านซึ่งต่อไปขอเรียนว่า "ไฟล์กรอกคะแนน" โดยมีข้อแนะนำว่า

- ควรมีคอลัมน์สรุปคะแนนที่เหมือนกับไฟล์ต้นฉบับของ Grading System รอไว้ในคอลัมน์สุดท้าย
- อาจจะมีคอลัมน์อีเมลของนักศึกษาเพื่อใช้ในการนำคะแนนจาก Google Classroom มากรอกลงไฟล์ กรอกคะแนนนี้ได้ง่ายยิ่งขึ้น

ตัวอย่างของไฟล์สรุปคะแนนที่แนะนำมีลักษณะดังนี้

|    | А              | В     | D                     | E                    | G   | Н   | Ι   | J   | Κ   | L   | М   | Ν   | 0   | Р   | Q   | R   | S   | Т   | U   | ۷    | W   | Х   | Y   | Ζ    | AA         | AC     | AD       | AE     | AF    |
|----|----------------|-------|-----------------------|----------------------|-----|-----|-----|-----|-----|-----|-----|-----|-----|-----|-----|-----|-----|-----|-----|------|-----|-----|-----|------|------------|--------|----------|--------|-------|
| 1  | รหัสนักศึกษา   | สำดับ | 2                     | ชื่อ นามสกุล         | w2  | w3  | w4  | w5  | w6  | w7  | w8  | w9  | w10 | w11 | w12 | w13 | w14 | t1  | t2  | t3   | t4  | t5  | t6  | t7   | SUM<br>100 | CLSACT | QUIZEXAM | FINALP | 1     |
| 2  | master         | 0     | email                 | master               | 3.0 | 3.0 | 3.0 | 5.0 | 5.0 | 3.0 | 3.0 | 5.0 | 5.0 | 3.0 | 3.0 | 3.0 | 5.0 | 3.0 | 3.0 | 10.0 | 3.0 | 3.0 | 5.0 | 24.0 | 100.0      | 43.0   | 33.0     | 24.0   | 100.0 |
| 3  | 1 60 02 0000 0 | 1     | somckai.00@bumail.net | นายสมชาย รักบียู00   | 2.3 | 2.4 | 2.7 | 2.8 | 4.3 | 1.8 | 2.1 | 5.0 | 5.0 | 2.1 | 3.0 | 1.8 | 3.0 | 2.1 | 2.4 | 6.0  | 2.1 | 2.6 | 4.8 | 19.9 | 77.9       | 33.0   | 25.1     | 19.9   | 77.9  |
| 4  | 1-60-02-0000-1 | 2     | somckai.01@bumail.net | นายสมชาย รักบียู01   | 2.3 | 2.7 | 2.4 | 3.8 | 5.0 | 2.1 | 2.4 | 4.3 | 5.0 | 2.7 | 3.0 | 2.1 | 3.0 | 0.9 | 3.0 | 9.5  | 3.0 | 2.7 | 5.0 | 20.8 | 85.5       | 37.8   | 27.0     | 20.8   | 85.5  |
| 5  | 1 60 02 0000 2 | 3     | somckai.02@bumail.net | นายสมชาย รักบียู02   |     |     |     |     |     |     |     |     |     |     |     |     |     |     |     |      |     |     |     |      |            | 0.0    | 0.0      | 0.0    | 0.0   |
| 6  | 1-60-02-0000-3 | 4     | somckai.03@bumail.net | นายสมชาย รักบียู03   | 1.8 | 2.4 | 2.7 | 3.8 | 4.0 | 1.8 | 2.4 | 5.0 | 5.0 | 2.7 | 3.0 | 1.2 | 5.0 | 2.7 | 3.0 | 8.0  | 2.1 | 2.7 | 4.8 | 20.6 | 84.6       | 37.3   | 26.7     | 20.6   | 84.6  |
| 7  | 1 60 02 0000 4 | 5     | somckai.04@bumail.net | นายสมชาย รักบียู04   | 1.8 | 2.4 | 2.7 | 3.8 | 4.0 | 1.8 | 1.8 | 5.0 | 5.0 | 2.1 | 3.0 | 1.5 | 5.0 | 1.5 | 2.7 | 8.0  | 0.6 | 3.0 | 4.8 | 20.7 | 81.0       | 37.3   | 23.1     | 20.7   | 81.0  |
| 8  | 1-60-02-0000-5 | 6     | somckai.05@bumail.net | นายสมชาย รักบียู05   |     | 1.5 | 2.4 | 3.8 | 5.0 | 1.2 | 1.5 |     |     | 2.1 | 2.6 | 1.5 | 3.0 |     | 3.0 | 9.5  |     | 0.0 | 5.0 | 20.5 | 62.5       | 26.3   | 15.8     | 20.5   | 62.5  |
| 9  | 1 60 02 0000 6 | 7     | somckai.06@bumail.net | นายสมชาย รักบียู06   | 2.3 | 2.4 | 2.1 | 3.8 | 5.0 | 1.8 | 1.2 | 4.3 | 5.0 | 2.4 | 3.0 | 2.1 | 3.0 | 1.2 | 3.0 | 9.5  | 3.0 | 2.6 | 5.0 | 20.6 | 83.1       | 37.8   | 24.8     | 20.6   | 83.1  |
| 10 | 1-60-02-0000-7 | 8     | somckai.07@bumail.net | นายสมชาย รักบียู07   | 1.8 | 1.5 | 2.7 | 3.8 | 4.0 | 1.8 | 1.8 | 5.0 | 5.0 | 1.5 | 3.0 | 2.7 | 5.0 | 2.7 | 3.0 | 8.0  | 2.1 | 3.0 | 4.8 | 20.6 | 83.7       | 37.3   | 25.8     | 20.6   | 83.7  |
| 11 | 1-60-02-0000-8 | 9     | somckai.08@bumail.net | นายสมชาย รักบียู08   | 2.3 | 0.8 | 0.9 | 2.8 | 4.3 | 0.9 | 1.1 | 5.0 | 5.0 | 2.1 | 3.0 | 0.9 |     | 2.1 |     | 7.3  | 2.7 | 2.3 | 4.8 | 19.1 | 67.1       | 31.3   | 16.7     | 19.1   | 67.1  |
| 12 | 1-60-02-0000-9 | 10    | somckai.09@bumail.net | นายสมชาย รักบียู09   | 2.3 | 2.4 | 2.7 | 3.8 | 5.0 | 1.8 | 1.8 | 4.3 | 5.0 | 1.2 | 1.3 | 0.8 | 3.0 | 0.6 | 1.4 | 9.5  | 1.2 | 0.8 | 5.0 | 20.6 | 74.2       | 37.8   | 15.9     | 20.6   | 74.2  |
| 13 | 1-60-02-0001-0 | 11    | somckai.10@bumail.net | นายสมชาย รักบียู10   | 2.3 | 2.1 | 2.7 | 3.8 | 5.0 | 1.5 | 2.1 | 4.3 | 5.0 | 0.9 | 2.4 | 1.2 | 3.0 | 1.5 | 0.0 | 9.5  | 1.2 | 2.7 | 5.0 | 20.5 | 76.6       | 37.8   | 18.3     | 20.5   | 76.6  |
| 14 | 1-60-02-0001-1 | 12    | somying.11@bumail.net | น.ส.สมหญิง รักบียู11 | 2.3 | 2.7 | 2.4 | 3.8 | 5.0 | 2.7 | 3.0 | 4.3 | 5.0 | 2.7 | 3.0 | 2.1 | 3.0 | 2.7 | 3.0 | 9.5  | 3.0 | 3.0 | 5.0 | 21.0 | 89.0       | 37.8   | 30.3     | 21.0   | 89.0  |
| 15 | 1-60-02-0001-2 | 13    | somying.12@bumail.net | น.ส.สมหญิง รักบียู12 | 1.8 | 2.7 | 2.4 | 3.8 | 4.0 | 1.2 | 1.8 | 5.0 | 5.0 | 2.1 | 3.0 | 1.5 | 5.0 | 1.5 | 3.0 | 8.0  | 1.2 | 3.0 | 4.8 | 20.6 | 81.2       | 37.3   | 23.4     | 20.6   | 81.2  |
| 16 | 1-60-02-0001-3 | 14    | somying.13@bumail.net | น.ส.สมหญิง รักบียู13 | 2.3 | 2.4 | 2.4 | 3.8 | 5.0 | 2.1 | 2.7 | 4.3 | 5.0 | 2.7 | 3.0 | 2.1 | 3.0 | 1.8 | 3.0 | 9.5  | 3.0 | 3.0 | 5.0 | 21.3 | 87.2       | 37.8   | 28.2     | 21.3   | 87.2  |
| 17 | 1 60 02 0001 4 | 15    | somying.14@bumail.net | น.ส.สมหญิง รักบียู14 | 2.3 | 1.5 | 3.0 | 3.8 | 5.0 | 0.9 | 1.8 | 4.3 | 5.0 | 2.4 | 3.0 | 2.7 | 3.0 | 1.5 | 3.0 | 9.5  | 1.2 | 3.0 | 5.0 | 20.7 | 82.5       | 37.8   | 24.0     | 20.7   | 82.5  |
| 18 | 1-60-02-0001-5 | 16    | somying.15@bumail.net | น.ส.สมหญิง รักบียู15 | 1.8 | 2.1 | 3.0 | 2.5 | 3.8 | 0.0 | 2.4 | 4.3 | 4.8 | 2.4 | 3.0 | 3.0 | 5.0 | 2.4 | 3.0 | 7.8  | 3.0 | 1.0 | 4.8 | 20.4 | 80.2       | 34.5   | 25.3     | 20.4   | 80.2  |
| 19 | 1-60-02-0001-6 | 17    | somying.16@bumail.net | น.ส.สมหญิง รักบียู16 | 1.8 | 1.1 | 1.2 | 3.8 | 4.0 | 0.9 | 1.2 | 5.0 | 5.0 |     |     |     |     | 0.0 |     | 8.0  |     | 0.0 | 4.8 | 20.1 | 56.7       | 32.3   | 4.4      | 20.1   | 56.7  |
| 20 | 1-60-02-0001-7 | 18    | somying.17@bumail.net | น.ส.สมหญิง รักบียู17 | 2.3 | 2.7 | 2.7 | 3.8 | 5.0 | 2.4 | 2.4 | 4.3 | 5.0 | 2.7 | 3.0 | 2.1 | 3.0 | 2.1 | 3.0 | 9.5  | 3.0 | 2.4 | 5.0 | 20.8 | 87.0       | 37.8   | 28.5     | 20.8   | 87.0  |
| 21 | 1-60-02-0001-8 | 19    | somying.18@bumail.net | น.ส.สมหญิง รักบียู18 | 1.8 | 2.4 | 2.7 | 3.8 | 4.0 | 2.1 | 2.4 | 5.0 | 5.0 | 0.6 | 1.4 | 0.9 | 5.0 | 0.9 | 2.7 | 8.0  | 0.8 | 1.5 | 0.0 | 20.7 | 71.6       | 32.5   | 18.4     | 20.7   | 71.6  |
| 22 | 1-60-02-0001-9 | 20    | somying.19@bumail.net | น.ส.สมหญิง รักบียู19 | 1.8 | 2.4 | 2.7 | 3.8 | 4.0 | 2.4 | 2.1 | 5.0 | 5.0 | 2.4 | 2.8 | 2.1 | 5.0 | 0.8 | 2.7 | 8.0  | 1.2 | 1.5 | 0.0 | 20.7 | 76.3       | 32.5   | 23.1     | 20.7   | 76.3  |
| 23 | 1-60-02-0002-1 | 21    | somying.20@bumail.net | น.ส.สมหญิง รักบียู20 | 2.3 | 2.4 | 2.7 | 3.0 | 4.3 | 2.4 | 1.5 | 4.5 | 5.0 | 2.1 | 3.0 | 2.4 | 4.0 | 2.1 | 3.0 | 10.0 | 3.0 | 1.5 | 4.8 | 20.8 | 84.6       | 37.8   | 26.1     | 20.8   | 84.6  |
| 24 | 1-60-02-0002-2 | 22    | somying.21@bumail.net | น.ส.สมหญิง รักบียู21 | 2.3 | 2.1 | 2.1 | 3.8 | 5.0 | 1.8 | 1.2 | 4.3 | 5.0 | 2.4 | 2.6 | 1.8 | 3.0 | 1.5 | 3.0 | 9.5  | 1.8 | 1.8 | 5.0 | 20.6 | 80.4       | 37.8   | 22.1     | 20.6   | 80.4  |
| 25 | 1-60-02-0002-3 | 23    | somying.22@bumail.net | น.ส.สมหญิง รักบียู22 | 2.3 | 2.7 | 2.4 | 3.8 | 2.5 | 1.8 | 3.0 | 4.0 | 4.0 | 2.4 | 1.5 | 0.9 | 3.0 | 2.7 | 2.7 | 7.5  | 2.4 | 3.0 | 4.8 | 20.8 | 78.1       | 31.8   | 25.5     | 20.8   | 78.1  |
| 26 | 1-60-02-0002-4 | 24    | somying.23@bumail.net | น.ส.สมหญิง รักบียู23 | 2.0 | 2.7 | 2.4 | 3.8 | 4.5 | 2.4 | 2.1 | 4.0 | 5.0 | 2.4 | 3.0 | 2.4 | 4.0 | 2.4 | 3.0 | 7.8  | 3.0 | 3.0 | 4.8 | 20.7 | 85.3       | 35.8   | 28.8     | 20.7   | 85.3  |
| 27 | 1-60-02-0002-5 | 25    | somying.24@bumail.net | น.ส.สมหญิง รักบียู24 | 2.3 | 2.7 | 2.4 | 3.8 | 2.5 | 1.8 | 3.0 | 4.0 | 4.0 | 2.4 | 1.5 | 1.4 | 3.0 | 1.8 | 3.0 | 7.5  | 2.1 | 0.0 | 4.8 | 20.5 | 74.3       | 31.8   | 22.1     | 20.5   | 74.3  |

- ไฟล์กรอกคะแนน ต้องมีหัวคอลัมน์เหมือนไฟล์ต้นฉบับทุกประการ เช่น CLSACT, QUIZEXAM, FINALP เพื่อ ใช้คัดลอกข้อมูลลงในไฟล์ต้นฉบับได้ทันที
- email จะมีหรือไม่มีก็ได้ หากมี จะทำให้สามารถกรอกคะแนนได้สะดวกขึ้น แต่ผู้สอนต้องจัดทำฟอร์มเพื่อเก็บ อีเมลนักศึกษาก่อน โดยศึกษาได้จากจากหัวข้อ "การเซ็คชื่อนักศึกษา" ซึ่งมีขั้นตอนการใช้งานคอลัมน์ email ดังนี้
  - 🗌 สร้างและเก็บข้อมูลอีเมลนักศึกษา โดยศึกษาได้จากจากหัวข้อ "การเช็คชื่อนักศึกษา"
  - 🗌 นำอีเมลมากรอกในฟอร์มเก็บคะแนนนี้ โดยใช้ผลลัพธ์จาก การเช็คชื่อนักศึกษา

- การนำคะแนนที่ Export จาก Google Classroom นั้น <u>ขึ้นอยู่กับผู้สอนว่าจะใช้วิธีกรอกลงไฟล์กรอกคะแนน</u> <u>ด้วยมือ หรือ ใช้วิธี Export</u> หากต้องการ Export ต้องใช้อีเมลเป็น Key หลัก ดังนั้นต้องเรียงลำดับข้อมูลด้วย อีเมลทุกครั้งก่อนคัดลอกไปกรอก ทั้งไฟล์ที่ Export จาก Google Classroom และ ไฟล์กรอกคะแนนจะทำให้ ดำเนินการได้ง่ายขึ้น โดยมีขั้นตอนคือ
  - 🗌 คลิกขวาคอลัมน์ email และเลือก Sort A to Z ทั้งสองไฟล์
  - 🗌 คัดลอกข้อมูลไปวาง โดยต้องตรวจสอบว่า อีเมลตรงกัน

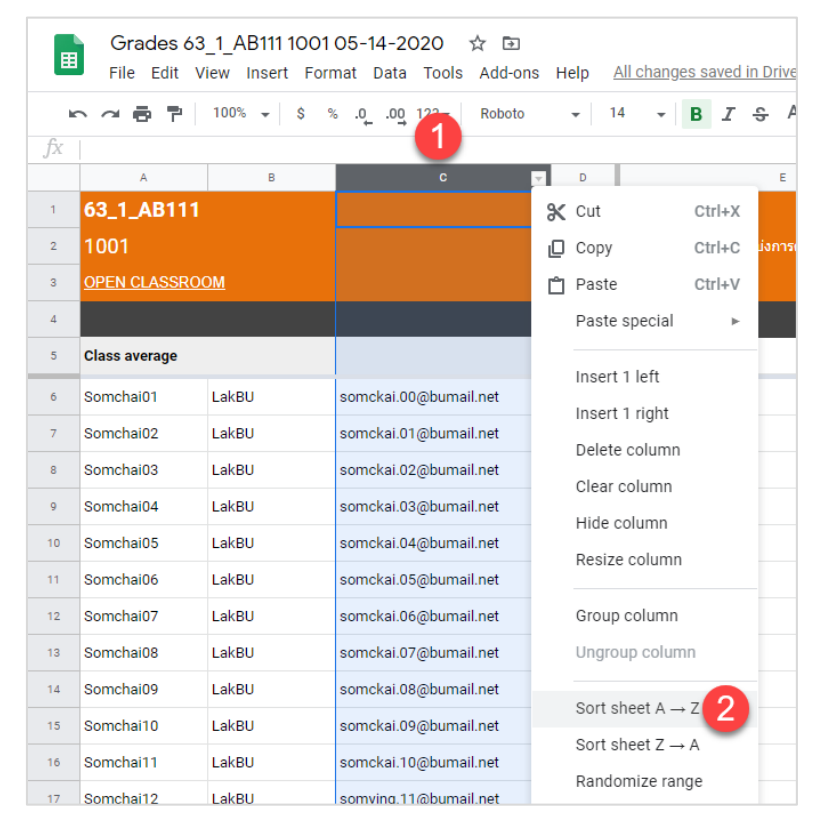

| E           | <b>৲</b> - ে ট্র | . ⊽     |                                                     |                                     |         | Stude | ntScore144                            | 3cf5.xlsx -            | Excel                                                    |                       | Vikorn Phartchayap                           | ruti 🚺            | P 🗉                                       | -               |             | ×           |
|-------------|------------------|---------|-----------------------------------------------------|-------------------------------------|---------|-------|---------------------------------------|------------------------|----------------------------------------------------------|-----------------------|----------------------------------------------|-------------------|-------------------------------------------|-----------------|-------------|-------------|
| Fil         | e Home I         | Insert  | Page Layout Form                                    | ulas Data Rev                       | view    | Vi    | ew Hel                                | ₀ ⊘т                   | ell me what                                              | you want to           | do                                           |                   |                                           |                 | ۶, A        | hare        |
| Pas<br>Clip | te 💉 B 1         | rabunPS | 6 √ 12 √ A <sup>*</sup> A <sup>*</sup><br>1 ⊞ * 1 2 | ≡ ≡ ≫ •<br>≡ ≡ ≡ •≣ •≣<br>Alignment | ap<br>1 | + 5   | General<br>\$ → %<br>5% \$%<br>Number | ✓ <b>₽</b> 0<br>2<br>5 | Conditional I<br>Format as Tai<br>Cell Styles *<br>Style | Formatting ~<br>ble ~ | Er Insert -<br>Delete -<br>Format -<br>Cells | ∑ -<br>↓ -<br>∢ - | AZ<br>Sort & Fi<br>Filter ▼ Se<br>2↓ Sort | nd &<br>lect -  | Sensitivity | <pre></pre> |
| D1          | • :              | ×       | √ f <sub>x</sub>                                    |                                     |         |       |                                       |                        |                                                          |                       |                                              |                   | <mark>∡↓</mark> S <u>o</u> rt             | Z to A          |             | ~           |
|             | А                | В       | D                                                   | E                                   | G       | Н     | AC                                    | AD                     | AE                                                       | AF                    | AG                                           |                   | A Cust                                    | tom Sort.       |             |             |
| 1           | รหัสนักศึกษา     | สำคับ   | 1                                                   | ชื่อ นามะกุล                        | w2      | w3    | CLSACT                                | QUIZEXAM               | FINALP                                                   | sum                   |                                              |                   | Filte                                     | r<br>ir<br>pply |             |             |
| 2           | master           | 0       | email                                               | master                              |         |       | 43.0                                  | 33.0                   | 24.0                                                     | 100.0                 |                                              |                   | -                                         |                 |             |             |
| 3           | 1 60 02 0000 0   | 1       | somckai.00@bumail.net                               | นายสมชาย รักบียู00                  |         |       | 33.0                                  | 25.1                   | 19.9                                                     | 77.9                  |                                              |                   |                                           |                 |             |             |
| 4           | 1 60 02 0000 1   | 2       | somckai.01@bumail.net                               | นายสมชาย รักบียู01                  |         |       | 37.8                                  | 27.0                   | 20.8                                                     | 85.5                  |                                              |                   |                                           |                 |             |             |
| 5           | 1 60 02 0000 2   | 3       | somckai.02@bumail.net                               | นายสมชาย รักบียู02                  |         |       | 0.0                                   | 0.0                    | 0.0                                                      | 0.0                   |                                              |                   |                                           |                 |             |             |
| 6           | 1 60 02 0000 3   | 4       | somckai.03@bumail.net                               | นายสมชาย รักบียู03                  |         |       | 37.3                                  | 26.7                   | 20.6                                                     | 84.6                  |                                              |                   |                                           |                 |             |             |
| 7           | 1 60 02 0000 4   | 5       | somckai.04@bumail.net                               | นายสมชาย รักบียู04                  |         |       | 37.3                                  | 23.1                   | 20.7                                                     | 81.0                  |                                              |                   |                                           |                 |             |             |
| 8           | 1 60 02 0000 5   | 6       | somckai.05@bumail.net                               | นายสมชาย รักบียู05                  |         |       | 26.3                                  | 15.8                   | 20.5                                                     | 62.5                  |                                              |                   |                                           |                 |             |             |

 เมื่อกรอกคะแนนครบทุกส่วนแล้ว โดยเฉาะคอลัมที่เหมือนกับไฟล์ต้นฉบับทุกประการ ไฟล์กรอกคะแนน จะ พร้อมคัดลอกไปยังไฟล์ต้นฉบับเพื่อ Import เข้าสู่ Grading System ต่อไป

|    | Α              | В     | D                     | E                    | G   | Н   | Ι   | J   | Κ   | L   | М   | Ν   | 0   | Ρ   | Q   | R   | S   | Т   | U   | ۷    | W   | Х   | Y   | Z    | AA         | AC     | AD       | AE     | AF    |
|----|----------------|-------|-----------------------|----------------------|-----|-----|-----|-----|-----|-----|-----|-----|-----|-----|-----|-----|-----|-----|-----|------|-----|-----|-----|------|------------|--------|----------|--------|-------|
| 1  | รหัสนักศึกษา   | สำดับ |                       | ชื่อ นามสกุล         | w2  | w3  | w4  | w5  | w6  | w7  | w8  | w9  | w10 | w11 | w12 | w13 | w14 | t1  | t2  | t3   | t4  | t5  | t6  | t7   | SUM<br>100 | CLSACT | QUIZEXAM | FINALP | sum   |
| 2  | master         | 0     | email                 | master               | 3.0 | 3.0 | 3.0 | 5.0 | 5.0 | 3.0 | 3.0 | 5.0 | 5.0 | 3.0 | 3.0 | 3.0 | 5.0 | 3.0 | 3.0 | 10.0 | 3.0 | 3.0 | 5.0 | 24.0 | 100.0      | 43.0   | 33.0     | 24.0   | 100.0 |
| 3  | 1 60 02 0000 0 | 1     | somckai.00@bumail.net | นายสมชาย รักบียู00   | 2.3 | 2.4 | 2.7 | 2.8 | 4.3 | 1.8 | 2.1 | 5.0 | 5.0 | 2.1 | 3.0 | 1.8 | 3.0 | 2.1 | 2.4 | 6.0  | 2.1 | 2.6 | 4.8 | 19.9 | 77.9       | 33.0   | 25.1     | 19.9   | 77.9  |
| 4  | 1 60 02 0000 1 | 2     | somckai.01@bumail.net | นายสมชาย รักบียู01   | 2.3 | 2.7 | 2.4 | 3.8 | 5.0 | 2.1 | 2.4 | 4.3 | 5.0 | 2.7 | 3.0 | 2.1 | 3.0 | 0.9 | 3.0 | 9.5  | 3.0 | 2.7 | 5.0 | 20.8 | 85.5       | 37.8   | 27.0     | 20.8   | 85.5  |
| 5  | 1 60 02 0000 2 | 3     | somckai.02@bumail.net | นายสมชาย รักบียู02   |     |     |     |     |     |     |     |     |     |     |     |     |     |     |     |      |     |     |     |      |            | 0.0    | 0.0      | 0.0    | 0.0   |
| 6  | 1 60 02 0000 3 | 4     | somckai.03@bumail.net | นายสมชาย รักบียู03   | 1.8 | 2.4 | 2.7 | 3.8 | 4.0 | 1.8 | 2.4 | 5.0 | 5.0 | 2.7 | 3.0 | 1.2 | 5.0 | 2.7 | 3.0 | 8.0  | 2.1 | 2.7 | 4.8 | 20.6 | 84.6       | 37.3   | 26.7     | 20.6   | 84.6  |
| 7  | 1 60 02 0000 4 | 5     | somckai.04@bumail.net | นายสมชาย รักบียู04   | 1.8 | 2.4 | 2.7 | 3.8 | 4.0 | 1.8 | 1.8 | 5.0 | 5.0 | 2.1 | 3.0 | 1.5 | 5.0 | 1.5 | 2.7 | 8.0  | 0.6 | 3.0 | 4.8 | 20.7 | 81.0       | 37.3   | 23.1     | 20.7   | 81.0  |
| 8  | 1-60-02-0000-5 | 6     | somckai.05@bumail.net | นายสมชาย รักบียู05   | 0.0 | 1.5 | 2.4 | 3.8 | 5.0 | 1.2 | 1.5 |     |     | 2.1 | 2.6 | 1.5 | 3.0 |     | 3.0 | 9.5  |     |     | 5.0 | 20.5 | 62.5       | 26.3   | 15.8     | 20.5   | 62.5  |
| 9  | 1 60 02 0000 6 | 7     | somckai.06@bumail.net | นายสมชาย รักบียู06   | 2.3 | 2.4 | 2.1 | 3.8 | 5.0 | 1.8 | 1.2 | 4.3 | 5.0 | 2.4 | 3.0 | 2.1 | 3.0 | 1.2 | 3.0 | 9.5  | 3.0 | 2.6 | 5.0 | 20.6 | 83.1       | 37.8   | 24.8     | 20.6   | 83.1  |
| 10 | 1 60 02 0000 7 | 8     | somckai.07@bumail.net | นายสมชาย รักบียู07   | 1.8 | 1.5 | 2.7 | 3.8 | 4.0 | 1.8 | 1.8 | 5.0 | 5.0 | 1.5 | 3.0 | 2.7 | 5.0 | 2.7 | 3.0 | 8.0  | 2.1 | 3.0 | 4.8 | 20.6 | 83.7       | 37.3   | 25.8     | 20.6   | 83.7  |
| 11 | 1 60 02 0000 8 | 9     | somckai.08@bumail.net | นายสมชาย รักบียู08   | 2.3 | 0.8 | 0.9 | 2.8 | 4.3 | 0.9 | 1.1 | 5.0 | 5.0 | 2.1 | 3.0 | 0.9 |     | 2.1 | 0.0 | 7.3  | 2.7 | 2.3 | 4.8 | 19.1 | 67.1       | 31.3   | 16.7     | 19.1   | 67.1  |
| 12 | 1-60-02-0000-9 | 10    | somckai.09@bumail.net | นายสมชาย รักบียู09   | 2.3 | 2.4 | 2.7 | 3.8 | 5.0 | 1.8 | 1.8 | 4.3 | 5.0 | 1.2 | 1.3 | 0.8 | 3.0 | 0.6 | 1.4 | 9.5  | 1.2 | 0.8 | 5.0 | 20.6 | 74.2       | 37.8   | 15.9     | 20.6   | 74.2  |
| 13 | 1-60-02-0001-0 | 11    | somckai.10@bumail.net | นายสมชาย รักบียู10   | 2.3 | 2.1 | 2.7 | 3.8 | 5.0 | 1.5 | 2.1 | 4.3 | 5.0 | 0.9 | 2.4 | 1.2 | 3.0 | 1.5 | 0.0 | 9.5  | 1.2 | 2.7 | 5.0 | 20.5 | 76.6       | 37.8   | 18.3     | 20.5   | 76.6  |
| 14 | 1-60-02-0001-1 | 12    | somying.11@bumail.net | น.ส.สมหญิง รักบียู11 | 2.3 | 2.7 | 2.4 | 3.8 | 5.0 | 2.7 | 3.0 | 4.3 | 5.0 | 2.7 | 3.0 | 2.1 | 3.0 | 2.7 | 3.0 | 9.5  | 3.0 | 3.0 | 5.0 | 21.0 | 89.0       | 37.8   | 30.3     | 21.0   | 89.0  |
| 15 | 1-60-02-0001-2 | 13    | somying.12@bumail.net | น.ส.สมหญิง รักบียู12 | 1.8 | 2.7 | 2.4 | 3.8 | 4.0 | 1.2 | 1.8 | 5.0 | 5.0 | 2.1 | 3.0 | 1.5 | 5.0 | 1.5 | 3.0 | 8.0  | 1.2 | 3.0 | 4.8 | 20.6 | 81.2       | 37.3   | 23.4     | 20.6   | 81.2  |
| 16 | 1-60-02-0001-3 | 14    | somying.13@bumail.net | น.ส.สมหญิง รักบียู13 | 2.3 | 2.4 | 2.4 | 3.8 | 5.0 | 2.1 | 2.7 | 4.3 | 5.0 | 2.7 | 3.0 | 2.1 | 3.0 | 1.8 | 3.0 | 9.5  | 3.0 | 3.0 | 5.0 | 21.3 | 87.2       | 37.8   | 28.2     | 21.3   | 87.2  |
| 17 | 1-60-02-0001-4 | 15    | somying.14@bumail.net | น.ส.สมหญิง รักบียู14 | 2.3 | 1.5 | 3.0 | 3.8 | 5.0 | 0.9 | 1.8 | 4.3 | 5.0 | 2.4 | 3.0 | 2.7 | 3.0 | 1.5 | 3.0 | 9.5  | 1.2 | 3.0 | 5.0 | 20.7 | 82.5       | 37.8   | 24.0     | 20.7   | 82.5  |
| 18 | 1-60-02-0001-5 | 16    | somying.15@bumail.net | น.ส.สมหญิง รักบียู15 | 1.8 | 2.1 | 3.0 | 2.5 | 3.8 | 0.0 | 2.4 | 4.3 | 4.8 | 2.4 | 3.0 | 3.0 | 5.0 | 2.4 | 3.0 | 7.8  | 3.0 | 1.0 | 4.8 | 20.4 | 80.2       | 34.5   | 25.3     | 20.4   | 80.2  |
| 19 | 1-60-02-0001-6 | 17    | somying.16@bumail.net | น.ส.สมหญิง รักบียู16 | 1.8 | 1.1 | 1.2 | 3.8 | 4.0 | 0.9 | 1.2 | 5.0 | 5.0 |     |     |     |     |     | 0.0 | 8.0  |     |     | 4.8 | 20.1 | 56.7       | 32.3   | 4.4      | 20.1   | 56.7  |
| 20 | 1-60-02-0001-7 | 18    | somying.17@bumail.net | น.ส.สมหญิง รักบียู17 | 2.3 | 2.7 | 2.7 | 3.8 | 5.0 | 2.4 | 2.4 | 4.3 | 5.0 | 2.7 | 3.0 | 2.1 | 3.0 | 2.1 | 3.0 | 9.5  | 3.0 | 2.4 | 5.0 | 20.8 | 87.0       | 37.8   | 28.5     | 20.8   | 87.0  |
| 21 | 1 60 02 0001 8 | 19    | somying.18@bumail.net | น.ส.สมหญิง รักบียู18 | 1.8 | 2.4 | 2.7 | 3.8 | 4.0 | 2.1 | 2.4 | 5.0 | 5.0 | 0.6 | 1.4 | 0.9 | 5.0 | 0.9 | 2.7 | 8.0  | 0.8 | 1.5 | 0.0 | 20.7 | 71.6       | 32.5   | 18.4     | 20.7   | 71.6  |
| 22 | 1-60-02-0001-9 | 20    | somying.19@bumail.net | น.ส.สมหญิง รักบียู19 | 1.8 | 2.4 | 2.7 | 3.8 | 4.0 | 2.4 | 2.1 | 5.0 | 5.0 | 2.4 | 2.8 | 2.1 | 5.0 | 0.8 | 2.7 | 8.0  | 1.2 | 1.5 | 0.0 | 20.7 | 76.3       | 32.5   | 23.1     | 20.7   | 76.3  |
| 23 | 1-60-02-0002-1 | 21    | somying.20@bumail.net | น.ส.สมหญิง รักบียู20 | 2.3 | 2.4 | 2.7 | 3.0 | 4.3 | 2.4 | 1.5 | 4.5 | 5.0 | 2.1 | 3.0 | 2.4 | 4.0 | 2.1 | 3.0 | 10.0 | 3.0 | 1.5 | 4.8 | 20.8 | 84.6       | 37.8   | 26.1     | 20.8   | 84.6  |
| 24 | 1-60-02-0002-2 | 22    | somying.21@bumail.net | น.ส.สมพญิง รักบียู21 | 2.3 | 2.1 | 2.1 | 3.8 | 5.0 | 1.8 | 1.2 | 4.3 | 5.0 | 2.4 | 2.6 | 1.8 | 3.0 | 1.5 | 3.0 | 9.5  | 1.8 | 1.8 | 5.0 | 20.6 | 80.4       | 37.8   | 22.1     | 20.6   | 80.4  |
| 25 | 1-60-02-0002-3 | 23    | somying.22@bumail.net | น.ส.สมหญิง รักบียู22 | 2.3 | 2.7 | 2.4 | 3.8 | 2.5 | 1.8 | 3.0 | 4.0 | 4.0 | 2.4 | 1.5 | 0.9 | 3.0 | 2.7 | 2.7 | 7.5  | 2.4 | 3.0 | 4.8 | 20.8 | 78.1       | 31.8   | 25.5     | 20.8   | 78.1  |
| 26 | 1-60-02-0002-4 | 24    | somying.23@bumail.net | น.ส.สมหญิง รักบียู23 | 2.0 | 2.7 | 2.4 | 3.8 | 4.5 | 2.4 | 2.1 | 4.0 | 5.0 | 2.4 | 3.0 | 2.4 | 4.0 | 2.4 | 3.0 | 7.8  | 3.0 | 3.0 | 4.8 | 20.7 | 85.3       | 35.8   | 28.8     | 20.7   | 85.3  |
| 27 | 1 60 02 0002 5 | 25    | somying.24@bumail.net | น.ສ.ສນກญิง ຈັກນີຍູ24 | 2.3 | 2.7 | 2.4 | 3.8 | 2.5 | 1.8 | 3.0 | 4.0 | 4.0 | 2.4 | 1.5 | 1.4 | 3.0 | 1.8 | 3.0 | 7.5  | 2.1 | 0.0 | 4.8 | 20.5 | 74.3       | 31.8   | 22.1     | 20.5   | 74.3  |

### การ Import คะแนนเข้าสู่ Grading System

- 1. เปิดไฟล์ต้นฉบับ และ ไฟล์กรอกคะแนน เตรียมให้พร้อม
- 2. ไปที่ไฟล์กรอกคะแนน เลือกคะแนนในคอลัมน์ที่เหมือนกับไฟล์ต้นฉบับ
- 3. คลิกเมาส์ขวา เลือก Copy

|    | Α              | В     | D                      | E                    | G   | Н   | Ι   | J   | K   | L   | М   | Ν   | 0   | Ρ   | Q   | R   | S   | Т   | U   | ۷    | W   | Х   | Y   | Ζ    | AA         | AC     | AD       | AE     | AF    |
|----|----------------|-------|------------------------|----------------------|-----|-----|-----|-----|-----|-----|-----|-----|-----|-----|-----|-----|-----|-----|-----|------|-----|-----|-----|------|------------|--------|----------|--------|-------|
| 1  | รหัสนักศึกษา   | สำดับ |                        | ชื่อ นามสกุล         | w2  | w3  | w4  | w5  | w6  | w7  | w8  | w9  | w10 | w11 | w12 | w13 | w14 | t1  | t2  | t3   | t4  | t5  | t6  | t7   | SUM<br>100 | CLSACT | QUIZEXAM | FINALP | sum   |
| 2  | master         | 0     | email                  | master               | 3.0 | 3.0 | 3.0 | 5.0 | 5.0 | 3.0 | 3.0 | 5.0 | 5.0 | 3.0 | 3.0 | 3.0 | 5.0 | 3.0 | 3.0 | 10.0 | 3.0 | 3.0 | 5.0 | 24.0 | 100.0      | 43.0   | 33.0     | 24.0   | 100.0 |
| 3  | 1 60 02 0000 0 | 1     | somckai.00@bumail.net  | นายสมชาย รักบียู00   | 2.3 | 2.4 | 2.7 | 2.8 | 4.3 | 1.8 | 2.1 | 5.0 | 5.0 | 2.1 | 3.0 | 1.8 | 3.0 | 2.1 | 2.4 | 6.0  | 2.1 | 2.6 | 4.8 | 19.9 | 77.9       | 33.0   | 25.1     | 19.9   | 77.9  |
| 4  | 1 60 02 0000 1 | 2     | somckai.01@bumail.net  | นายสมชาย รักบียู01   | 2.3 | 2.7 | 2.4 | 3.8 | 5.0 | 2.1 | 2.4 | 4.3 | 5.0 | 2.7 | 3.0 | 2.1 | 3.0 | 0.9 | 3.0 | 9.5  | 3.0 | 2.7 | 5.0 | 20.8 | 85.5       | 37.8   | 27.0     | 20.8   | 85.5  |
| 5  | 1 60 02 0000 2 | 3     | somckai.02@bumail.net  | นายสมชาย รักบียู02   |     |     |     |     |     |     |     |     |     |     |     |     |     |     |     |      |     |     |     |      |            | 0.0    | 0.0      | 0.0    | 0.0   |
| 6  | 1 60 02 0000 3 | 4     | somckai.03@bumail.net  | นายสมชาย รักบียู03   | 1.8 | 2.4 | 2.7 | 3.8 | 4.0 | 1.8 | 2.4 | 5.0 | 5.0 | 2.7 | 3.0 | 1.2 | 5.0 | 2.7 | 3.0 | 8.0  | 2.1 | 2.7 | 4.8 | 20.6 | 84.6       | 37.3   | 26.7     | 20.6   | 84.6  |
| 7  | 1 60 02 0000 4 | 5     | somckai.04@bumail.net  | นายสมชาย รักบียู04   | 1.8 | 2.4 | 2.7 | 3.8 | 4.0 | 1.8 | 1.8 | 5.0 | 5.0 | 2.1 | 3.0 | 1.5 | 5.0 | 1.5 | 2.7 | 8.0  | 0.6 | 3.0 | 4.8 | 20.7 | 81.0       | 37.3   | 23.1     | 20.7   | 81.0  |
| 8  | 1-60-02-0000-5 | 6     | somckai.05@bumail.net  | นายสมชาย รักบียู05   | 0.0 | 1.5 | 2.4 | 3.8 | 5.0 | 1.2 | 1.5 |     |     | 2.1 | 2.6 | 1.5 | 3.0 | 0.0 | 3.0 | 9.5  |     |     | 5.0 | 20.5 | 62.5       | 26.3   | 15.8     | 20.5   | 62.5  |
| 9  | 1-60-02-0000-6 | 7     | somckai.06@bumail.net  | นายสมชาย รักบียู06   | 2.3 | 2.4 | 2.1 | 3.8 | 5.0 | 1.8 | 1.2 | 4.3 | 5.0 | 2.4 | 3.0 | 2.1 | 3.0 | 1.2 | 3.0 | 9.5  | 3.0 | 2.6 | 5.0 | 20.6 | 83.1       | 37.8   | 24.8     | 20.6   | 83.1  |
| 10 | 1-60-02-0000-7 | 8     | somckai.07@bumail.net  | นายสมชาย รักบียู07   | 1.8 | 1.5 | 2.7 | 3.8 | 4.0 | 1.8 | 1.8 | 5.0 | 5.0 | 1.5 | 3.0 | 2.7 | 5.0 | 2.7 | 3.0 | 8.0  | 2.1 | 3.0 | 4.8 | 20.6 | 83.7       | 37.3   | 25.8     | 20.6   | 83.7  |
| 11 | 1 60 02 0000 8 | 9     | somckai.08@bumail.net  | นายสมชาย รักบียู08   | 2.3 | 0.8 | 0.9 | 2.8 | 4.3 | 0.9 | 1.1 | 5.0 | 5.0 | 2.1 | 3.0 | 0.9 |     | 2.1 | 0.0 | 7.3  | 2.7 | 2.3 | 4.8 | 19.1 | 67.1       | 31.3   | 16.7     | 19.1   | 67.1  |
| 12 | 1 60 02 0000 9 | 10    | somckai.09@bumail.net  | นายสมชาย รักบียู09   | 2.3 | 2.4 | 2.7 | 3.8 | 5.0 | 1.8 | 1.8 | 4.3 | 5.0 | 1.2 | 1.3 | 0.8 | 3.0 | 0.6 | 1.4 | 9.5  | 1.2 | 0.8 | 5.0 | 20.6 | 74.2       | 37.8   | 15.9     | 20.6   | 74.2  |
| 13 | 1-60-02-0001-0 | 11    | somckai.10@bumail.net  | นายสมชาย รักบียู10   | 2.3 | 2.1 | 2.7 | 3.8 | 5.0 | 1.5 | 2.1 | 4.3 | 5.0 | 0.9 | 2.4 | 1.2 | 3.0 | 1.5 | 0.0 | 9.5  | 1.2 | 2.7 | 5.0 | 20.5 | 76.6       | 37.8   | 18.3     | 20.5   | 76.6  |
| 14 | 1 60 02 0001 1 | 12    | somying.11@bumail.net  | น.ส.สมหญิง รักบียู11 | 2.3 | 2.7 | 2.4 | 3.8 | 5.0 | 2.7 | 3.0 | 4.3 | 5.0 | 2.7 | 3.0 | 2.1 | 3.0 | 2.7 | 3.0 | 9.5  | 3.0 | 3.0 | 5.0 | 21.0 | 89.0       | 37.8   | 30.3     | 21.0   | 89.0  |
| 15 | 1 60 02 0001 2 | 13    | somying.12@bumail.net  | น.ส.สมหญิง รักบีย12  | 1.8 | 2.7 | 2.4 | 3.8 | 4.0 | 1.2 | 1.8 | 5.0 | 5.0 | 2.1 | 3.0 | 1.5 | 5.0 | 1.5 | 3.0 | 8.0  | 1.2 | 3.0 | 4.8 | 20.6 | 81.2       | 37.3   | 23.4     | 20.6   | 81.2  |
| 16 | 1 60 02 0001 3 | 14    | somying.13@bumail.net  | น.ส.สมหญิง รักบีย13  | 2.3 | 2.4 | 2.4 | 3.8 | 5.0 | 2.1 | 2.7 | 4.3 | 5.0 | 2.7 | 3.0 | 2.1 | 3.0 | 1.8 | 3.0 | 9.5  | 3.0 | 3.0 | 5.0 | 21.3 | 87.2       | 37.8   | 28.2     | 21.3   | 87.2  |
| 17 | 1 60 02 0001 4 | 15    | somying.14@bumail.net  | น.ส.สมหญิง รักบีย14  | 2.3 | 1.5 | 3.0 | 3.8 | 5.0 | 0.9 | 1.8 | 4.3 | 5.0 | 2.4 | 3.0 | 2.7 | 3.0 | 1.5 | 3.0 | 9.5  | 1.2 | 3.0 | 5.0 | 20.7 | 82.5       | 37.8   | 24.0     | 20.7   | 82.5  |
| 18 | 1 60 02 0001 5 | 16    | somying.15@bumail.net  | น.ส.สมหญิง รักบีย15  | 1.8 | 2.1 | 3.0 | 2.5 | 3.8 | 0.0 | 2.4 | 4.3 | 4.8 | 2.4 | 3.0 | 3.0 | 5.0 | 2.4 | 3.0 | 7.8  | 3.0 | 1.0 | 4.8 | 20.4 | 80.2       | 34.5   | 25.3     | 20.4   | 80.2  |
| 19 | 1 60 02 0001 6 | 17    | somying.16@bumail.net  | น.ส.สมหญิง รักบีย16  | 1.8 | 1.1 | 1.2 | 3.8 | 4.0 | 0.9 | 1.2 | 5.0 | 5.0 | 0.0 | 0.0 | 0.0 | 0.0 | 0.0 | 0.0 | 8.0  | 0.0 | 0.0 | 4.8 | 20.1 | 56.7       | 32.3   | 4.4      | 20.1   | 56.7  |
| 20 | 1 60 02 0001 7 | 18    | somying.17@bumail.net  | น.ส.สมหญิง รักบีย17  | 2.3 | 2.7 | 2.7 | 3.8 | 5.0 | 2.4 | 2.4 | 4.3 | 5.0 | 2.7 | 3.0 | 2.1 | 3.0 | 2.1 | 3.0 | 9.5  | 3.0 | 2.4 | 5.0 | 20.8 | 87.0       | 37.8   | 28.5     | 20.8   | 87.0  |
| 21 | 1 60 02 0001 8 | 19    | somying.18@bumail.net  | น.ส.สมหญิง รักบียู18 | 1.8 | 2.4 | 2.7 | 3.8 | 4.0 | 2.1 | 2.4 | 5.0 | 5.0 | 0.6 | 1.4 | 0.9 | 5.0 | 0.9 | 2.7 | 8.0  | 0.8 | 1.5 | 0.0 | 20.7 | 71.6       | 32.5   | 18.4     | 20.7   | 71.6  |
| 22 | 1 60 02 0001 9 | 20    | somying.19@bumail.net  | น.ส.สมหญิง รักบียู19 | 1.8 | 2.4 | 2.7 | 3.8 | 4.0 | 2.4 | 2.1 | 5.0 | 5.0 | 2.4 | 2.8 | 2.1 | 5.0 | 0.8 | 2.7 | 8.0  | 1.2 | 1.5 | 0.0 | 20.7 | 76.3       | 32.5   | 23.1     | 20.7   | 76.3  |
| 23 | 1-60-02-0002-1 | 21    | somying.20@bumail.net  | น.ส.สมหญิง รักบีย20  | 2.3 | 2.4 | 2.7 | 3.0 | 4.3 | 2.4 | 1.5 | 4.5 | 5.0 | 2.1 | 3.0 | 2.4 | 4.0 | 2.1 | 3.0 | 10.0 | 3.0 | 1.5 | 4.8 | 20.8 | 84.6       | 37.8   | 26.1     | 20.8   | 84.6  |
| 24 | 1-60-02-0002-2 | 22    | somying.21@burnail.net | น.ส.สมหญิง รักบีย21  | 2.3 | 2.1 | 2.1 | 3.8 | 5.0 | 1.8 | 1.2 | 4.3 | 5.0 | 2.4 | 2.6 | 1.8 | 3.0 | 1.5 | 3.0 | 9.5  | 1.8 | 1.8 | 5.0 | 20.6 | 80.4       | 37.8   | 22.1     | 20.6   | 80.4  |
| 25 | 1 60 02 0002 3 | 23    | somying.22@burnail.net | น.ส.สมหญิง รักบีย22  | 2.3 | 2.7 | 2.4 | 3.8 | 2.5 | 1.8 | 3.0 | 4.0 | 4.0 | 2.4 | 1.5 | 0.9 | 3.0 | 2.7 | 2.7 | 7.5  | 2.4 | 3.0 | 4.8 | 20.8 | 78.1       | 31.8   | 25.5     | 20.8   | 78.1  |
| 26 | 1 60 02 0002 4 | 24    | somviny.23@bumail.net  | น.ส.สมหญิง รักบีย23  | 2.0 | 2.7 | 2.4 | 3.8 | 4.5 | 2.4 | 2.1 | 4.0 | 5.0 | 2.4 | 3.0 | 2.4 | 4.0 | 2.4 | 3.0 | 7.8  | 3.0 | 3.0 | 4.8 | 20.7 | 85.3       | 35.8   | 28.8     | 20.7   | 85.3  |
| 27 | 1.60.02.0002.5 | 25    | somviou 24/abumail.oct | น ส.สมหภิล รักบัย24  | 23  | 2.7 | 2.4 | 3.8 | 2.5 | 1.8 | 3.0 | 4.0 | 4.0 | 2.4 | 1.5 | 1.4 | 3.0 | 1.8 | 3.0 | 7.5  | 2.1 | 0.0 | 4.8 | 20.5 | 74.3       | 31.8   | 22.1     | 20.5   | 74.3  |

- 4. กลับมาที่ไฟล์ต้นฉบับ
- 5. คลิกเมาส์ตำแหน่งแรกที่จะวางข้อมูล จากตัวอย่างคือ เซลล์ D2

|   | Α  | В              | С                  | D      | E        | F      | G | Н |  |
|---|----|----------------|--------------------|--------|----------|--------|---|---|--|
| 1 | NO | FULLID         | NAME               | CLSACT | QUIZEXAM | FINALP |   |   |  |
| 2 | 1  | 1-60-02-0000-0 | นายสมชาย รักบียู00 |        |          |        |   |   |  |
| 3 | 2  | 1-60-02-0000-1 | นายสมชาย รักบียู01 |        |          |        |   |   |  |
| 4 | 3  | 1-60-02-0000-2 | นายสมชาย รักบียู02 |        |          |        |   |   |  |
| 5 | 4  | 1-60-02-0000-3 | นายสมชาย รักบีย03  |        |          |        |   |   |  |

# 6. คลิกเมาส์ขวาเลือก Past Value 门

|   | Α  | В              | С                    | D      |                                                                                                    |
|---|----|----------------|----------------------|--------|----------------------------------------------------------------------------------------------------|
| 1 | NO | FULLID         | NAME                 | CLSACT | $\mathbf{B}  I \equiv \mathbf{O} \cdot \mathbf{A} \cdot \mathbf{H} \cdot \mathbf{S} \rightarrow \mathbf{S} \rightarrow \mathbf{S}$ |
| 2 | 1  | 1-60-02-0000-0 | นายสมชาย รักบียู00 🚺 |        |                                                                                                    |
| 3 | 2  | 1-60-02-0000-1 | นายสมชาย รักบียู01   |        | X Cut                                                                                                    |
| 4 | 3  | 1-60-02-0000-2 | นายสมชาย รักบียู02   |        | Ев Сору                                                                                                    |
| 5 | 4  | 1-60-02-0000-3 | นายสมชาย รักบียู03   |        | Paste 2 otions:                                                                                                    |
| 6 | 5  | 1-60-02-0000-4 | นายสมชาย รักบียู04   |        |                                                                                                    |
| 7 | 6  | 1-60-02-0000-5 | นายสมชาย รักบียู05   |        | L <sub>123</sub> Lfx 🕼 🐉 👦                                                                                                    |
| 8 | 7  | 1-60-02-0000-6 | นายสมชาย รักบียู06   |        | Paste Special 🕨                                                                                                    |

7. คะแนนจะถูกคัดลอกไปที่ไฟล์ต้นฉบับทันที จากนั้น กด Save ไฟล์ต้นฉบับจะพร้อมสำหรับ Import เข้าสู่

Grading System ทันที

|    | Α  | В              | С                    | D      | E        | F      |
|----|----|----------------|----------------------|--------|----------|--------|
| 1  | NO | FULLID         | NAME                 | CLSACT | QUIZEXAM | FINALP |
| 2  | 1  | 1-60-02-0000-0 | นายสมชาย รักบียู00   | 43     | 33       | 24     |
| 3  | 2  | 1-60-02-0000-1 | นายสมชาย รักบียู01   | 33     | 25.05    | 19.87  |
| 4  | 3  | 1-60-02-0000-2 | นายสมชาย รักบียู02   | 37.75  | 27       | 20.75  |
| 5  | 4  | 1-60-02-0000-3 | นายสมชาย รักบียู03   | 0      | 0        | 0      |
| 6  | 5  | 1-60-02-0000-4 | นายสมชาย รักบียู04   | 37.25  | 26.7     | 20.64  |
| 7  | 6  | 1-60-02-0000-5 | นายสมชาย รักบียู05   | 37.25  | 23.1     | 20.65  |
| 8  | 7  | 1-60-02-0000-6 | นายสมชาย รักบียู06   | 26.25  | 15.8     | 20.46  |
| 9  | 8  | 1-60-02-0000-7 | นายสมชาย รักบียู07   | 37.75  | 24.75    | 20.62  |
| 10 | 9  | 1-60-02-0000-8 | นายสมชาย รักบียู08   | 37.25  | 25.8     | 20.63  |
| 11 | 10 | 1-60-02-0000-9 | นายสมชาย รักบียู09   | 31.25  | 16.725   | 19.08  |
| 12 | 11 | 1-60-02-0001-0 | นายสมชาย รักบียู10   | 37.75  | 15.85    | 20.61  |
| 13 | 12 | 1-60-02-0001-1 | น.ส.สมหญิง รักบียู11 | 37.75  | 18.3     | 20.54  |
| 14 | 13 | 1-60-02-0001-2 | น.ส.สมหญิง รักบียู12 | 37.75  | 30.3     | 20.99  |
| 15 | 14 | 1-60-02-0001-3 | น.ส.สมหญิง รักบียู13 | 37.25  | 23.4     | 20.59  |
| 16 | 15 | 1-60-02-0001-4 | น.ส.สมหญิง รักบียู14 | 37.75  | 28.2     | 21.27  |
| 17 | 16 | 1-60-02-0001-5 | น.ส.สมหญิง รักบียู15 | 37.75  | 24       | 20.73  |
| 18 | 17 | 1-60-02-0001-6 | น.ส.สมหญิง รักบียู16 | 34.5   | 25.275   | 20.39  |
| 19 | 18 | 1-60-02-0001-7 | น.ส.สมหญิง รักบียุ17 | 32.25  | 4.35     | 20.11  |
| 20 | 19 | 1-60-02-0001-8 | น.ส.สมหญิง รักบียู18 | 37.75  | 28.5     | 20.78  |
| 21 | 20 | 1-60-02-0001-9 | น.ส.สมหญิง รักบียู19 | 32.5   | 18.35    | 20.71  |
| 22 | 21 | 1-60-02-0002-1 | น.ส.สมหญิง รักบียู20 | 32.5   | 23.05    | 20.71  |
| 23 | 22 | 1-60-02-0002-2 | น.ส.สมหญิง รักบียู21 | 37.75  | 26.1     | 20.77  |
| 24 | 23 | 1-60-02-0002-3 | น.ส.สมหญิง รักบียู22 | 37.75  | 22.1     | 20.58  |
| 25 | 24 | 1-60-02-0002-4 | น.ส.สมหญิง รักบียู23 | 31.75  | 25.5     | 20.81  |
| 26 | 25 | 1-60-02-0002-5 | น.ส.สมหญิง รักบียู24 | 35.75  | 28.8     | 20.73  |
| 27 |    |                |                      | 31.75  | 22.05    | 20.47  |

หมายเหตุ : การคัดลอก และวางด้วยคำสั่ง Past Value 🔂 นั้นจะไม่ทำให้โครงสร้างของไฟล์ต้นฉบับเสียหาย จึงไม่ ทำให้เกิด Error ในขณะ Import

- 8. เข้าระบบ Grading System ที่ URL <u>https://gradingonline.bu.ac.th/</u> เลือกวิชาที่ต้องการ Import
- เลือกไฟล์ต้นฉบับต้องการ Import กดปุ่ม Choose File เมื่อเลือกเสร็จเรียบร้อยให้ทำการ กดปุ่ม Import To Excel เพื่อทำการบันทึกคะแนนอัตโนมัติ

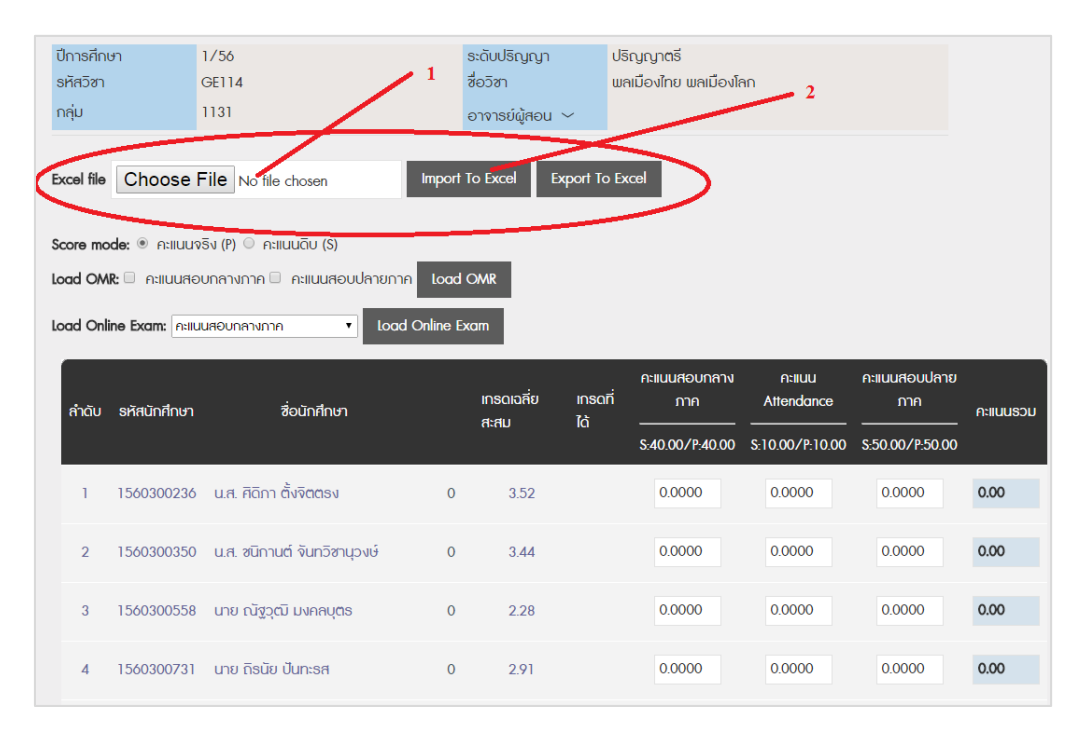